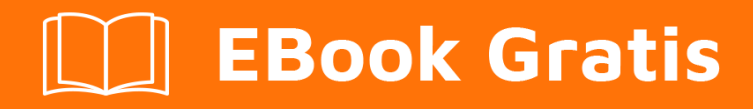

# APRENDIZAJE arduino

Free unaffiliated eBook created from **Stack Overflow contributors.** 

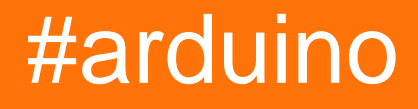

## Tabla de contenido

| Acerca de                                 |
|-------------------------------------------|
| Capítulo 1: Empezando con el arduino      |
| Observaciones                             |
| ¿Qué es Arduino?                          |
| ¿Por qué usar Arduino?                    |
| Versiones                                 |
| Examples                                  |
| Mínimo                                    |
| Parpadeo                                  |
| Configuración por primera vez4            |
| Preparar                                  |
| Subir                                     |
| Monitor de serie                          |
| LED - Con control de botón7               |
| Capítulo 2: Almacenamiento de datos       |
| Examples                                  |
| cardInfo                                  |
| Registrador de datos de tarjeta SD11      |
| Volcado de archivo de tarjeta SD12        |
| Ejemplo de archivo básico de tarjeta SD13 |
| Listfiles14                               |
| Tarjeta SD de lectura / escritura16       |
| Capítulo 3: Arduino IDE                   |
| Examples                                  |
| Instalación en Windows                    |
| Aplicación portátil en Windows18          |
| Instalación en Fedora                     |
| Instalando en Ubuntu                      |
| Instalación en macOS18                    |
| Capítulo 4: Biblioteca de cristal líquido |

| Introducción19                                                                                |
|-----------------------------------------------------------------------------------------------|
| Sintaxis                                                                                      |
| Parámetros19                                                                                  |
| Examples19                                                                                    |
| Uso básico                                                                                    |
| Capítulo 5: Bibliotecas                                                                       |
| Introducción                                                                                  |
| Examples                                                                                      |
| Instalar bibliotecas con el administrador de bibliotecas21                                    |
| Incluyendo bibliotecas en tu croquis22                                                        |
| Capítulo 6: Bucles                                                                            |
| Sintaxis                                                                                      |
| Observaciones                                                                                 |
| Examples                                                                                      |
| Mientras                                                                                      |
| por                                                                                           |
| Hacer mientras                                                                                |
| Control de flujo                                                                              |
| Capítulo 7: Cómo almacenar variables en EEPROM y usarlas para almacenamiento permanente<br>27 |

| Sintaxis                                                                    | 27 |
|-----------------------------------------------------------------------------|----|
| Parámetros                                                                  | 27 |
| Observaciones                                                               | 27 |
| Examples                                                                    |    |
| Almacene una variable en EEPROM y luego recupérela e imprima en la pantalla |    |
| Capítulo 8: Cómo Python se integra con Arduino Uno                          | 29 |
| Sintaxis                                                                    | 29 |
| Parámetros                                                                  | 29 |
| Observaciones                                                               | 29 |
| Examples                                                                    |    |
| Primera comunicación serial entre Arduino y Python                          |    |
| Capítulo 9: Comunicación bluetooth                                          |    |

| Parámetros                                                 | 31 |
|------------------------------------------------------------|----|
| Observaciones                                              | 32 |
| Examples                                                   | 32 |
| Bluetooth básico hola mundo                                | 32 |
| Capítulo 10: Comunicación I2C                              | 3  |
| Introducción                                               | 33 |
| Examples                                                   | 33 |
| Esclavos múltiples                                         | 33 |
| Capítulo 11: Comunicación MIDI                             | 6  |
| Introducción                                               | 36 |
| Examples                                                   | 36 |
| Ejemplo de MIDI THRU                                       | 36 |
| MIDI a través de la cola                                   | 36 |
| Generación de reloj MIDI                                   | 38 |
| Mensajes MIDI definidos                                    | 39 |
| Capítulo 12: Comunicación serial 44                        | 4  |
| Sintaxis                                                   | 4  |
| Parámetros                                                 | 14 |
| Observaciones                                              | 14 |
| Examples                                                   | 15 |
| Simple leer y escribir                                     | 15 |
| Filtrado Base64 para datos de entrada serie                | 15 |
| Manejo de comandos sobre serie                             | 15 |
| Comunicación serial con Python                             | 16 |
| Arduino: 4                                                 | 6  |
| Pitón:                                                     | 7  |
| Capítulo 13: Comunicación SPI                              | 8  |
| Observaciones                                              | 18 |
| Señales de selección de chip                               | 8  |
| Actas                                                      | 8  |
| Usando el SPI en las rutinas de servicio de interrupción 4 | .9 |

| Examples                                                                                   |
|--------------------------------------------------------------------------------------------|
| Conceptos básicos: inicialice el SPI y un pin de selección de chip, y realice una transfer |
| Capítulo 14: Entradas analógicas                                                           |
| Sintaxis                                                                                   |
| Observaciones                                                                              |
| Examples                                                                                   |
| Imprima un valor analógico                                                                 |
| Obtener voltaje de pin analógico51                                                         |
| Capítulo 15: Entradas digitales                                                            |
| Sintaxis                                                                                   |
| Parámetros                                                                                 |
| Observaciones                                                                              |
| Examples                                                                                   |
| Pulsador de lectura                                                                        |
| Capítulo 16: Funciones                                                                     |
| Observaciones                                                                              |
| Examples                                                                                   |
| Crear una función simple                                                                   |
| Llamar a una función                                                                       |
| Capítulo 17: Gestión del tiempo                                                            |
| Sintaxis                                                                                   |
| Observaciones                                                                              |
| Bloqueo contra código no bloqueante                                                        |
| Detalles de implementacion                                                                 |
| Examples                                                                                   |
| bloqueando blinky con retraso ()                                                           |
| Blinky sin bloqueo con la librería elapsedMillis (y clase)58                               |
| Blinky sin bloqueo con milis ()                                                            |
| Mida cuánto tiempo tomó algo, utilizando elapsedMillis y elapsedMicros60                   |
| Más de 1 tarea sin demora ()60                                                             |
| Capítulo 18: Interrupciones                                                                |

| Sintaxis                                                          | 62 |
|-------------------------------------------------------------------|----|
| Parámetros                                                        |    |
| Observaciones                                                     |    |
| Examples                                                          |    |
| Interrupción al presionar un botón                                |    |
| Capítulo 19: Números al azar                                      | 64 |
| Sintaxis                                                          | 64 |
| Parámetros                                                        |    |
| Observaciones                                                     |    |
| Examples                                                          |    |
| Generar un número aleatorio                                       | 64 |
| Poniendo una semilla                                              | 65 |
| Capítulo 20: Pines de hardware                                    | 66 |
| Examples                                                          |    |
| Arduino Uno R3                                                    |    |
| Capítulo 21: PWM - Modulación de ancho de pulso                   | 69 |
| Examples                                                          |    |
| Controlar un motor de CC a través del puerto serie utilizando PWM |    |
| Los basicos                                                       | 69 |
| Lista de materiales: ¿qué necesitas para construir este ejemplo?  |    |
| La construcción                                                   |    |
| El código                                                         |    |
| PWM con un TLC5940                                                | 71 |
| Capítulo 22: Salida de audio                                      |    |
| Parámetros                                                        |    |
| Examples                                                          | 73 |
| Salidas de notas básicas                                          | 73 |
| Capítulo 23: Salida digital                                       | 74 |
| Sintaxis                                                          | 74 |
| Evamples                                                          |    |
| Escribir a pin                                                    |    |
|                                                                   |    |

| Capítulo 24: Servo                               |
|--------------------------------------------------|
| Introducción75                                   |
| Sintaxis                                         |
| Examples75                                       |
| Mover el servo de ida y vuelta75                 |
| Capítulo 25: Usando Arduino con Atmel Studio 776 |
| Observaciones                                    |
| Preparar                                         |
| Conexiones                                       |
| Consideraciones de depuración                    |
| Configuración de software 80                     |
| Incluir bibliotecas en tu croquis                |
| Para agregar la ventana de terminal              |
| Beneficios                                       |
| Examples                                         |
| Ejemplo de boceto importado de Atmel Studio 782  |
| Capítulo 26: Variables y tipos de datos          |
|                                                  |
| Examples                                         |
| Examples                                         |
| Examples                                         |
| Examples                                         |

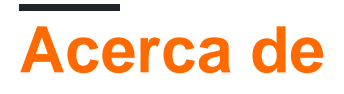

You can share this PDF with anyone you feel could benefit from it, downloaded the latest version from: arduino

It is an unofficial and free arduino ebook created for educational purposes. All the content is extracted from Stack Overflow Documentation, which is written by many hardworking individuals at Stack Overflow. It is neither affiliated with Stack Overflow nor official arduino.

The content is released under Creative Commons BY-SA, and the list of contributors to each chapter are provided in the credits section at the end of this book. Images may be copyright of their respective owners unless otherwise specified. All trademarks and registered trademarks are the property of their respective company owners.

Use the content presented in this book at your own risk; it is not guaranteed to be correct nor accurate, please send your feedback and corrections to info@zzzprojects.com

## Capítulo 1: Empezando con el arduino

### Observaciones

## ¿Qué es Arduino?

Arduino es una plataforma electrónica de código abierto basada en hardware y software fáciles de usar.

## ¿Por qué usar Arduino?

- Barato. También puedes comprar clones que son incluso más baratos.
- Fácil de usar y comenzar con
- Comunidad enorme
- Completamente Open Source

### Versiones

| Versión | Fecha de lanzamiento |
|---------|----------------------|
| 1.0.0   | 2016-05-08           |

## Examples

#### Mínimo

Aquí está el boceto de Arduino 'mínimo'. Esto se puede cargar en el IDE de Arduino seleccionando File > Examples > 01. Basics > Bare Minimum.

```
void setup() {
   // put your setup code here, to run once
}
void loop() {
   // put your main code here, to run repeatedly
}
```

El código en la función de setup() se ejecutará una vez cuando se inicie el programa. Esto es útil para configurar pines de E / S, inicializar variables, etc. El código en la función loop() se ejecutará repetidamente hasta que Arduino esté apagado o se cargue un nuevo programa. Efectivamente, el código anterior se ve así en la biblioteca de tiempo de ejecución de Arduino:

```
setup();
while(1) {
    loop();
}
```

A diferencia de los programas que se ejecutan en su computadora, el código Arduino nunca puede cerrarse. Esto se debe a que el microcontrolador solo tiene un programa cargado. Si este programa se cierra, no hay nada que le diga al microcontrolador qué hacer.

#### **Parpadeo**

Aquí hay un breve ejemplo que muestra las funciones setup() y loop(). Esto se puede cargar en el IDE de Arduino seleccionando File > Examples > 01. Basics > Blink . (*Nota: la* mayoría de las placas Arduino ya tienen un LED conectado al pin 13, pero es posible que necesite agregar un LED externo para ver los efectos de este boceto).

```
// the setup function runs once when you press reset or power the board
void setup() {
    // initialize digital pin 13 as an output.
    pinMode(13, OUTPUT);
}
// the loop function runs over and over again forever
void loop() {
    digitalWrite(13, HIGH); // turn the LED on (HIGH is the voltage level)
    delay(1000); // wait for a second
    digitalWrite(13, LOW); // turn the LED off by making the voltage LOW
    delay(1000); // wait for a second
}
```

El fragmento anterior:

- 1. Define la función setup() . La función setup() se llama primero al ejecutarse en cada programa Arduino.
  - 1. Establece el pin 13 como salida.

Sin esto, podría configurarse en una entrada, lo que haría que el LED no funcionara; sin embargo, una vez que se establece como salida, seguirá siendo así, por lo que solo debe hacerse una vez que se inicie el programa.

- 2. Define la función loop() . La función loop() se llama repetidamente mientras el programa se está ejecutando.
  - 1. digitalWrite(13, HIGH); enciende el LED.
  - 2. delay(1000); Espera un segundo (1000 milisegundos).
  - 3. digitalWrite(13, LOW); apaga el LED.
  - 4. delay(1000); Espera un segundo (1000 milisegundos).

Debido a que loop() se ejecuta repetidamente durante el tiempo que se ejecuta el programa, el LED se encenderá y apagará con un período de 2 segundos (1 segundo encendido, 1 segundo

apagado). Este ejemplo se basa en el Arduino Uno y cualquier otra placa que ya tenga un LED conectado al Pin 13. Si la placa que se está utilizando no tiene un LED integrado en ese pin, se puede conectar una externa.

Más información sobre el tiempo (por ejemplo, retrasos y tiempo de medición): Gestión del tiempo

Configuración por primera vez

Software necesario: Arduino IDE

| 🥺 sma   | rtbox   Ard | uino 1.6.12                                                                              |               |                 |               |                           |          |
|---------|-------------|------------------------------------------------------------------------------------------|---------------|-----------------|---------------|---------------------------|----------|
| Bestand | Bewerke     | n Schets Hulpi                                                                           | middelen Help |                 |               |                           |          |
| 06      |             | • •                                                                                      |               |                 |               |                           |          |
| ~ ~     |             |                                                                                          |               |                 |               |                           |          |
| smai    | rtbox [     | )ataPacket.cpp                                                                           | DataPacket.h  | EnCoPacket.cpp  | EnCoPacket.h  | InstrumentationPacket.cpp | Instrume |
| 1       | #includ     | ie "keys.h"                                                                              |               |                 |               |                           |          |
| 2       | #includ     | de "device.]                                                                             | h"            |                 |               |                           |          |
| 3       | #includ     | ie "LowPowe:                                                                             | r.h"          |                 |               |                           |          |
| 4       | #includ     | le "instrum                                                                              | entationParam | Enum.h"         |               |                           |          |
| 5       | #includ     | ie "sensor.]                                                                             | h"            |                 |               |                           |          |
| 6       | // #ind     | lude "Sens                                                                               | or.h"         |                 |               |                           |          |
| 7       |             |                                                                                          |               |                 |               |                           |          |
| 8       | #includ     | ie <softwar< th=""><th>eSerial.h&gt;</th><th></th><th></th><th></th><th></th></softwar<> | eSerial.h>    |                 |               |                           |          |
| 9       | #includ     | de <avr th="" wdt<=""><th>.h&gt;</th><th></th><th></th><th></th><th></th></avr>          | .h>           |                 |               |                           |          |
| 10      | #includ     | de <avr sle<="" th=""><th>ep.h&gt;</th><th></th><th></th><th></th><th></th></avr>        | ep.h>         |                 |               |                           |          |
| 11      |             |                                                                                          |               |                 |               |                           |          |
| 12      | // Cons     | sole                                                                                     |               |                 |               |                           |          |
| 13      | #define     | SERIAL_BA                                                                                | UD 9600       |                 |               |                           |          |
| 14      | #define     | e debugSeri                                                                              | al Serial     |                 |               |                           |          |
| 15      |             |                                                                                          |               |                 |               |                           |          |
| 16      | // But      | ton to send                                                                              | msg on which  | pin ?? 2 OR 3   |               |                           |          |
| 17      | // Pin      | change int                                                                               | errupt possib | le on other pin | s if needed . |                           |          |
| 18      | #define     | BTN_SEND                                                                                 | PIN 2         |                 |               |                           |          |
| 19      | // PIN      | 2 => IRQ0 ,                                                                              | // 3 => IRQ1  |                 |               |                           |          |
| 20      | #define     | ≜ IRQ 0                                                                                  |               |                 |               |                           |          |
| 21      |             |                                                                                          |               |                 |               |                           |          |
| 22      | #define     | PIN_TX_RN                                                                                | 2483 8        |                 |               |                           |          |
| 23      | #define     | PIN_RX_RN                                                                                | 2483 9        |                 |               |                           |          |
| 24      |             |                                                                                          |               |                 |               |                           |          |
| 25      | // Ardu     | lino's                                                                                   |               |                 |               |                           |          |
| 26      | #if de:     | fined (AV                                                                                | R_ATmega328P_ | _)              |               |                           |          |
| 27      | //          | Serial set                                                                               | up to connect | Modem           |               |                           |          |
| 28      | #de         | efine PIN_P                                                                              | WR_RN2483 12  |                 |               |                           |          |

'DataPacket.h" contains unrecognized characters. If this code was created with an older versi

"LoRaModem.h" contains unrecognized characters. If this code was created with an older versio

<

emtpy setup() y loop(). Esto es suficiente para subir a un tablero Arduino, pero no hará nada en absoluto. El boceto de ejemplo "Blink" funciona como una prueba simple cuando se usa por primera vez una placa Arduino. Vaya a Archivo  $\rightarrow$  Ejemplos  $\rightarrow$  01. Básicas  $\rightarrow$  Parpadeo. Esto abrirá una nueva ventana con el boceto de Blink.

Seleccione su tablero. Vaya a Herramientas  $\rightarrow$  Tablero  $\rightarrow$  [nombre de su tablero Arduino].

| ets                |                   |                                                            |              |         |                               |          |
|--------------------|-------------------|------------------------------------------------------------|--------------|---------|-------------------------------|----------|
|                    | Hulp              | middelen Help                                              |              | _       |                               |          |
|                    |                   | Automatische opmaak                                        | Ctrl+T       |         |                               |          |
| -                  |                   | Schets archiveren                                          |              |         |                               |          |
| cke                |                   | Codering herstellen en opnieuw laden                       |              | ket.cpp | InstrumentationPacket.h       | LoRa     |
| еу                 |                   | Seriële monitor                                            | Ctrl+Shift+M |         |                               |          |
| ev                 |                   | Seriële Plotter                                            | Ctrl+Shift+L |         |                               |          |
| OW                 |                   |                                                            |              |         |                               |          |
| en                 |                   | WIFITOT Firmware Updater                                   |              |         |                               |          |
| п                  |                   | Board: "SODAQ Mbili 1284p 8MHz using Optiboot at 57600 bau | ," א         | Bord    | denbeheerder                  |          |
|                    |                   | Poort                                                      | >            | Ardu    | uino AVR-borden               |          |
| of                 |                   | Get Board Info                                             |              | Ardu    | uino Yún                      |          |
| vr                 |                   | Programmer "AV/PISD mk/II"                                 |              | Ardu    | uino/Genuino Uno              |          |
| *1                 |                   |                                                            | 1            | Ardu    | uino Duemilanove or Diecimila |          |
|                    |                   | Bootloader blanden                                         |              | Ardu    | uino Nano                     |          |
| IA                 | l_ba              | ND 9600                                                    |              | Ardu    | uino/Genuino Mega or Mega 2   | 560      |
| ug                 | Seri              | al Serial                                                  |              | Ardu    | uino Mega ADK                 |          |
| ~                  | aand              | mer on which nin 22 2 OP 3                                 |              | Ardu    | uino Leonardo                 |          |
| ae                 | int               | errupt possible on other pins if needed                    |              | Ardu    | uino/Genuino Micro            |          |
| S                  | END               | PIN 2                                                      |              | Ardu    | uino Esplora                  |          |
| Ī                  | RQO               | // 3 => IRQ1                                               |              | Ardı    | uino Mini                     |          |
| 0                  |                   |                                                            |              | Ardı    | uino Ethernet                 |          |
| т                  | V DM              | 10.4.0.3 0                                                 |              | Ardu    | uino Eio                      |          |
| -1.<br>R           | X RN              | 12483 9                                                    |              | Ardu    | uino RT                       |          |
| -                  | _                 |                                                            |              | Libe    | Arduino LISP                  |          |
| s                  |                   |                                                            |              | Libr    | ad Arduino 055                |          |
| (                  | AV                | /R_ATmega328P)                                             |              | Liiye   | vias Des es Des Misi          |          |
| al                 | set               | up to connect Modem                                        |              | Ard     | uino Pro or Pro Wini          |          |
| P                  | IN_P              | WK_RN2483 12                                               |              | Ara     |                               |          |
| P                  | IN Q              | MT PD3                                                     |              | Ara     |                               |          |
| P                  | и_о               |                                                            |              | Ardu    | uino Robot Motor              |          |
| Ρ                  | IN_Q              | 2_IN_BETWEEN PD4                                           |              | Ardu    | uino Gemma                    |          |
| M                  | ODEM              | SERIAL modemSerial                                         |              | SOD     | AQ AVR Boards                 |          |
| ed                 | ()<br>Mbil        | AVK_AImega1284P)                                           |              | • SOD   | AQ Mbili 1284p 8MHz using O   | ptiboot  |
| P                  | IN T              |                                                            |              | SOD     | AQ Ndogo 1284p 8MHz using     | Optiboo  |
| PIN RX RN2483 NULL |                   |                                                            |              |         | AQ Tatu 1284p 8MHz using Op   | tiboot a |
| P                  | PIN_PWR_RN2483 23 |                                                            |              |         | AQ Moja ATmega328P 8MHz a     | at 57600 |

Seleccione el puerto COM para su tablero. La mayoría de las tarjetas compatibles con Aurduino

crearán un puerto COM falso, que se utiliza para la comunicación en serie (depuración) y para la programación de la tarjeta. COM 1 es *por lo general* ya presente, y su junta directiva creará uno nuevo, por ejemplo COM 4. Seleccione esto desde Herramientas  $\rightarrow \rightarrow$  Puerto COM 4 (u otro número de COM).

Algunas placas tienen configuraciones adicionales en el menú Herramientas, como la velocidad del reloj. Estos varían de una placa a otra, pero generalmente ya se ha seleccionado un conjunto aceptable de valores predeterminados.

## Subir

Ya estás listo para subir Blink. Haga clic en el botón Cargar o seleccione Boceto  $\rightarrow$  Cargar. El boceto se compilará, luego, cárguelo en su tablero Arduino. Si todo funcionó, el LED de a bordo comenzará a parpadear cada segundo.

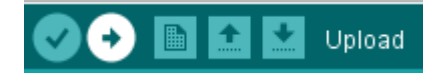

## Monitor de serie

En Arduino IDE ypu hava un monitor serie. Para abrirlo use el botón *monitor serie* en el lado derecho de la ventana.

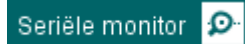

Asegúrese de que el código esté cargado antes de abrir el monitor. ¡La carga y el monitor no se ejecutarán al mismo tiempo!

#### LED - Con control de botón

También puede usar este código para configurar un LED con un interruptor de botón con una resistencia de extracción, esto podría ser preferiblemente con el siguiente paso después de configurar el controlador de LED inicial

```
int buttonState = 0; // variable for reading the pushbutton status
void setup()
{
    // initialize the LED pin as an output:
    pinMode(13, OUTPUT); // You can set it just using its number
    // initialize the pushbutton pin as an input:
    pinMode(2, INPUT);
}
void loop()
{
    // read the state of the pushbutton value:
    buttonState = DigitalRead(2);
```

```
// check if the pushbutton is pressed.
// If it's not, the buttonState is HIGH : if (buttonState == HIGH)
{
    // turn LED off:
    digitalWrite(13, LOW);
}
else
{
    // turn LED off:
    digitalWrite(13, HIGH);
}
```

Lea Empezando con el arduino en línea: https://riptutorial.com/es/arduino/topic/610/empezandocon-el-arduino

## Capítulo 2: Almacenamiento de datos

#### **Examples**

#### cardInfo

```
/*
SD card test
This example shows how use the utility libraries on which the'
SD library is based in order to get info about your SD card.
Very useful for testing a card when you're not sure whether its working or not.
The circuit:
 * SD card attached to SPI bus as follows:
 ** MOSI - pin 11 on Arduino Uno/Duemilanove/Diecimila
 ** MISO - pin 12 on Arduino Uno/Duemilanove/Diecimila
 ** CLK - pin 13 on Arduino Uno/Duemilanove/Diecimila
 ** CS - depends on your SD card shield or module.
          Pin 4 used here for consistency with other Arduino examples
 created 28 Mar 2011
by Limor Fried
modified 9 Apr 2012
by Tom Igoe
*/
// include the SD library:
#include <SPI.h>
#include <SD.h>
// set up variables using the SD utility library functions:
Sd2Card card;
SdVolume volume;
SdFile root;
// change this to match your SD shield or module;
// Arduino Ethernet shield: pin 4
// Adafruit SD shields and modules: pin 10
// Sparkfun SD shield: pin 8
const int chipSelect = 4;
void setup()
{
 // Open serial communications and wait for port to open:
 Serial.begin(9600);
 while (!Serial) {
    ; // wait for serial port to connect. Needed for Leonardo only
  1
 Serial.print("\nInitializing SD card...");
 // we'll use the initialization code from the utility libraries
 // since we're just testing if the card is working!
 if (!card.init(SPI_HALF_SPEED, chipSelect)) {
    Serial.println("initialization failed. Things to check:");
    Serial.println("* is a card inserted?");
```

```
Serial.println("* is your wiring correct?");
   Serial.println("* did you change the chipSelect pin to match your shield or module?");
   return;
  } else {
   Serial.println("Wiring is correct and a card is present.");
  }
  // print the type of card
 Serial.print("\nCard type: ");
 switch (card.type()) {
   case SD_CARD_TYPE_SD1:
     Serial.println("SD1");
     break;
   case SD_CARD_TYPE_SD2:
     Serial.println("SD2");
     break;
   case SD_CARD_TYPE_SDHC:
     Serial.println("SDHC");
     break:
   default:
      Serial.println("Unknown");
  }
 // Now we will try to open the 'volume'/'partition' - it should be FAT16 or FAT32
 if (!volume.init(card)) {
   Serial.println("Could not find FAT16/FAT32 partition.\nMake sure you've formatted the
card");
   return;
  }
 // print the type and size of the first FAT-type volume
 uint32_t volumesize;
 Serial.print("\nVolume type is FAT");
 Serial.println(volume.fatType(), DEC);
 Serial.println();
 volumesize = volume.blocksPerCluster();
                                            // clusters are collections of blocks
 volumesize *= volume.clusterCount();
                                             // we'll have a lot of clusters
 volumesize *= 512;
                                                // SD card blocks are always 512 bytes
 Serial.print("Volume size (bytes): ");
 Serial.println(volumesize);
 Serial.print("Volume size (Kbytes): ");
 volumesize /= 1024;
 Serial.println(volumesize);
 Serial.print("Volume size (Mbytes): ");
 volumesize /= 1024;
 Serial.println(volumesize);
 Serial.println("\nFiles found on the card (name, date and size in bytes): ");
 root.openRoot(volume);
 // list all files in the card with date and size
 root.ls(LS_R | LS_DATE | LS_SIZE);
}
void loop(void) {
}
```

#### Registrador de datos de tarjeta SD

```
/*
 SD card datalogger
This example shows how to log data from three analog sensors
 to an SD card using the SD library.
The circuit:
 * analog sensors on analog ins 0, 1, and 2
 * SD card attached to SPI bus as follows:
 ** MOSI - pin 11
 ** MISO - pin 12
 ** CLK - pin 13
 ** CS - pin 4
 created 24 Nov 2010
modified 9 Apr 2012
by Tom Igoe
This example code is in the public domain.
 */
#include <SPI.h>
#include <SD.h>
const int chipSelect = 4;
void setup()
{
  // Open serial communications and wait for port to open:
 Serial.begin(9600);
  while (!Serial) {
   ; // wait for serial port to connect. Needed for Leonardo only
  }
  Serial.print("Initializing SD card...");
  // see if the card is present and can be initialized:
 if (!SD.begin(chipSelect)) {
   Serial.println("Card failed, or not present");
   // don't do anything more:
   return;
  }
  Serial.println("card initialized.");
}
void loop()
{
  // make a string for assembling the data to log:
 String dataString = "";
  // read three sensors and append to the string:
  for (int analogPin = 0; analogPin < 3; analogPin++) {</pre>
   int sensor = analogRead(analogPin);
   dataString += String(sensor);
   if (analogPin < 2) {
     dataString += ",";
    }
```

```
}
 // open the file. note that only one file can be open at a time,
 // so you have to close this one before opening another.
 File dataFile = SD.open("datalog.txt", FILE_WRITE);
 // if the file is available, write to it:
 if (dataFile) {
   dataFile.println(dataString);
   dataFile.close();
   // print to the serial port too:
   Serial.println(dataString);
 }
 // if the file isn't open, pop up an error:
 else {
   Serial.println("error opening datalog.txt");
 }
}
```

#### Volcado de archivo de tarjeta SD

```
/*
 SD card file dump
This example shows how to read a file from the SD card using the
SD library and send it over the serial port.
The circuit:
 * SD card attached to SPI bus as follows:
 ** MOSI - pin 11
 ** MISO - pin 12
 ** CLK - pin 13
 ** CS - pin 4
 created 22 December 2010
by Limor Fried
modified 9 Apr 2012
by Tom Igoe
This example code is in the public domain.
 */
#include <SPI.h>
#include <SD.h>
const int chipSelect = 4;
void setup()
{
  \ensuremath{{\prime}}\xspace // Open serial communications and wait for port to open:
 Serial.begin(9600);
  while (!Serial) {
   ; // wait for serial port to connect. Needed for Leonardo only
  }
  Serial.print("Initializing SD card...");
```

```
// see if the card is present and can be initialized:
  if (!SD.begin(chipSelect)) {
   Serial.println("Card failed, or not present");
   // don't do anything more:
   return;
  }
  Serial.println("card initialized.");
  // open the file. note that only one file can be open at a time,
  // so you have to close this one before opening another.
  File dataFile = SD.open("datalog.txt");
  // if the file is available, write to it:
  if (dataFile) {
   while (dataFile.available()) {
     Serial.write(dataFile.read());
   }
   dataFile.close();
  }
  \ensuremath{{\prime}}\xspace // if the file isn't open, pop up an error:
  else {
    Serial.println("error opening datalog.txt");
  }
}
void loop()
{
}
```

#### Ejemplo de archivo básico de tarjeta SD

```
/*
 SD card basic file example
 This example shows how to create and destroy an SD card file
 The circuit:
 * SD card attached to SPI bus as follows:
 ** MOSI - pin 11
 ** MISO - pin 12
 ** CLK - pin 13
 ** CS - pin 4
 created Nov 2010
by David A. Mellis
modified 9 Apr 2012
by Tom Igoe
This example code is in the public domain.
 */
#include <SPI.h>
#include <SD.h>
File myFile;
void setup()
{
  // Open serial communications and wait for port to open:
```

```
Serial.begin(9600);
 while (!Serial) {
   ; // wait for serial port to connect. Needed for Leonardo only
  }
 Serial.print("Initializing SD card...");
 if (!SD.begin(4)) {
   Serial.println("initialization failed!");
   return;
  }
 Serial.println("initialization done.");
 if (SD.exists("example.txt")) {
   Serial.println("example.txt exists.");
 }
 else {
   Serial.println("example.txt doesn't exist.");
  }
 // open a new file and immediately close it:
 Serial.println("Creating example.txt...");
 myFile = SD.open("example.txt", FILE_WRITE);
 myFile.close();
 // Check to see if the file exists:
 if (SD.exists("example.txt")) {
   Serial.println("example.txt exists.");
  }
 else {
   Serial.println("example.txt doesn't exist.");
  }
 // delete the file:
 Serial.println("Removing example.txt...");
 SD.remove("example.txt");
 if (SD.exists("example.txt")) {
   Serial.println("example.txt exists.");
 }
 else {
   Serial.println("example.txt doesn't exist.");
  }
}
void loop()
{
 // nothing happens after setup finishes.
}
```

#### Listfiles

```
/*
Listfiles
This example shows how print out the files in a
directory on a SD card
The circuit:
```

```
* SD card attached to SPI bus as follows:
 ** MOSI - pin 11
 ** MISO - pin 12
 ** CLK - pin 13
 ** CS - pin 4
 created
          Nov 2010
by David A. Mellis
modified 9 Apr 2012
by Tom Igoe
modified 2 Feb 2014
by Scott Fitzgerald
This example code is in the public domain.
*/
#include <SPI.h>
#include <SD.h>
File root;
void setup()
{
  \ensuremath{{//}} Open serial communications and wait for port to open:
 Serial.begin(9600);
  while (!Serial) {
   ; // wait for serial port to connect. Needed for Leonardo only
  }
  Serial.print("Initializing SD card...");
  if (!SD.begin(4)) {
   Serial.println("initialization failed!");
   return;
  }
  Serial.println("initialization done.");
 root = SD.open("/");
  printDirectory(root, 0);
 Serial.println("done!");
}
void loop()
{
  // nothing happens after setup finishes.
}
void printDirectory(File dir, int numTabs) {
   while(true) {
     File entry = dir.openNextFile();
     if (! entry) {
      // no more files
      break;
     }
     for (uint8_t i=0; i<numTabs; i++) {</pre>
      Serial.print('\t');
     }
     Serial.print(entry.name());
```

```
if (entry.isDirectory()) {
    Serial.println("/");
    printDirectory(entry, numTabs+1);
    } else {
        // files have sizes, directories do not
        Serial.print("\t\t");
        Serial.println(entry.size(), DEC);
    }
    entry.close();
}
```

#### Tarjeta SD de lectura / escritura

```
/*
 SD card read/write
This example shows how to read and write data to and from an SD card file
The circuit:
 * SD card attached to SPI bus as follows:
 ** MOSI - pin 11
 ** MISO - pin 12
 ** CLK - pin 13
 ** CS - pin 4
created Nov 2010
by David A. Mellis
modified 9 Apr 2012
by Tom Igoe
This example code is in the public domain.
 */
#include <SPI.h>
#include <SD.h>
File myFile;
void setup()
{
  // Open serial communications and wait for port to open:
 Serial.begin(9600);
 while (!Serial) {
   ; // wait for serial port to connect. Needed for Leonardo only
  }
 Serial.print("Initializing SD card...");
 if (!SD.begin(4)) {
   Serial.println("initialization failed!");
   return;
  }
 Serial.println("initialization done.");
 // open the file. note that only one file can be open at a time,
 // so you have to close this one before opening another.
 myFile = SD.open("test.txt", FILE_WRITE);
```

```
// if the file opened okay, write to it:
 if (myFile) {
   Serial.print("Writing to test.txt...");
   myFile.println("testing 1, 2, 3.");
   // close the file:
   myFile.close();
   Serial.println("done.");
  } else {
   // if the file didn't open, print an error:
   Serial.println("error opening test.txt");
  }
 // re-open the file for reading:
 myFile = SD.open("test.txt");
 if (myFile) {
   Serial.println("test.txt:");
   // read from the file until there's nothing else in it:
   while (myFile.available()) {
     Serial.write(myFile.read());
   }
   // close the file:
   myFile.close();
 } else {
   // if the file didn't open, print an error:
   Serial.println("error opening test.txt");
  }
}
void loop()
{
 // nothing happens after setup
}
```

Lea Almacenamiento de datos en línea: https://riptutorial.com/es/arduino/topic/6584/almacenamiento-de-datos

## Capítulo 3: Arduino IDE

### Examples

Instalación en Windows

- 1. Vaya a https://www.arduino.cc/en/Main/Software
- 2. Haga clic en el enlace "Windows Installer"
- 3. Sigue las instrucciones

Aplicación portátil en Windows

Para usar el IDE de Arduino en Windows sin necesidad de instalarlo:

- 1. Vaya a https://www.arduino.cc/en/Main/Software
- 2. Haga clic en el enlace "Windows ZIP for no admin install"
- 3. Extraer el archivo a una carpeta
- 4. Abra la carpeta, y haga doble clic en Arduino.exe

#### Instalación en Fedora

- 1. Abre un terminal y ejecuta: sudo dnf install arduino
- 2. Abra la aplicación Arduino, o escriba arduino en el terminal

#### Instalando en Ubuntu

- 1. Abre un terminal y ejecuta: sudo apt-get install arduino
- 2. Abra la aplicación Arduino, o escriba arduino en el terminal

Instalación en macOS

- 1. Vaya a https://www.arduino.cc/en/Main/Software
- 2. Haga clic en el enlace de  ${\tt Mac}$  os  ${\tt x}$
- 3. Descomprima el archivo  $\tt.zip$  .
- 4. Mueve la aplicación  ${\tt Arduino}~a$  Applications .

Lea Arduino IDE en línea: https://riptutorial.com/es/arduino/topic/3790/arduino-ide

## Capítulo 4: Biblioteca de cristal líquido

## Introducción

La Liquid Crystal Library de Arduino es una biblioteca para controlar pantallas LCD compatibles con el controlador Hitachi HD44780, que se caracteriza por su interfaz de 16 pines. Los 16 pines pueden estar conectados a través de una interfaz I2C. Estas pantallas contienen una matriz de bloques de 5x7 píxeles utilizados para mostrar caracteres o pequeñas imágenes monocromáticas. Las pantallas suelen tener nombres de acuerdo con la cantidad de filas y columnas que tienen, por ejemplo, 16x2 o 1602 para 16 columnas y 2 filas, y 20x4 o 2004 para 20 columnas y 4 filas.

### Sintaxis

- #include <LiquidCrystal.h> // Incluye la biblioteca
- LiquidCrystal (rs, enable, d4, d5, d6, d7) //
- LiquidCrystal (rs, rw, enable, d4, d5, d6, d7)
- LiquidCrystal (rs, enable, d0, d1, d2, d3, d4, d5, d6, d7)
- LiquidCrystal (rs, rw, enable, d0, d1, d2, d3, d4, d5, d6, d7)

### Parámetros

| Parámetro<br>LiquidCrystal | Detalles                                                                                                    |
|----------------------------|----------------------------------------------------------------------------------------------------|
| rs                         | el número del pin Arduino que está conectado al pin RS en la pantalla<br>LCD                                                                                                    |
| rw                         | el número del pin Arduino que está conectado al pin RW en la pantalla<br>LCD (opcional)                                                                                                    |
| habilitar                  | el número del pin Arduino que está conectado al pin habilitado en la<br>pantalla LCD                                                                                                    |
| d0 - d7                    | Los números de los pines Arduino que están conectados a los pines de datos correspondientes en la pantalla LCD. d0, d1, d2 y d3 son opcionales; si se omite, la pantalla LCD se controlará utilizando solo las cuatro líneas de datos (d4, d5, d6, d7). |

### **Examples**

#### Uso básico

/\*

```
Wiring:
  LCD pin 1 (VSS) -> Arduino Ground
  LCD pin 2 (VDD) -> Arduino 5V
  LCD pin 3 (VO) -> Arduino Ground
  LCD pin 4 (RS) -> Arduino digital pin 12
  LCD pin 5 (RW) -> Arduino Ground
  LCD pin 6 (E) -> Arduino digital pin 11
  LCD pin 11 (D4) -> Arduino digital pin 5
  LCD pin 12 (D5) -> Arduino digital pin 4
  LCD pin 13 (D6) -> Arduino digital pin 3
  LCD pin 14 (D7) -> Arduino digital pin 2
*/
#include <LiquidCrystal.h> // include the library
// initialize the library with the numbers of the interface pins
LiquidCrystal lcd(12, 11, 5, 4, 3, 2);
void setup() {
 // set up the LCD's number of columns and rows:
 lcd.begin(16, 2);
 // start writing on the first row and first column.
 lcd.setCursor(0, 0);
 // Print a message to the LCD.
 lcd.print("hello, world!");
}
void loop() {
 // No need to do anything to keep the text on the display
}
```

Lea Biblioteca de cristal líquido en línea: https://riptutorial.com/es/arduino/topic/9395/biblioteca-decristal-liquido

## Capítulo 5: Bibliotecas

### Introducción

#### Aquí encontrarás documentación sobre:

-Instalación de bibliotecas en el IDE de Arduino.

-Incluyendo bibliotecas en un Sketch

### Examples

Instalar bibliotecas con el administrador de bibliotecas

Para instalar una nueva biblioteca en el IDE de Arduino:

• Abra el menú de croquis> Incluir biblioteca> Administrar bibliotecas.

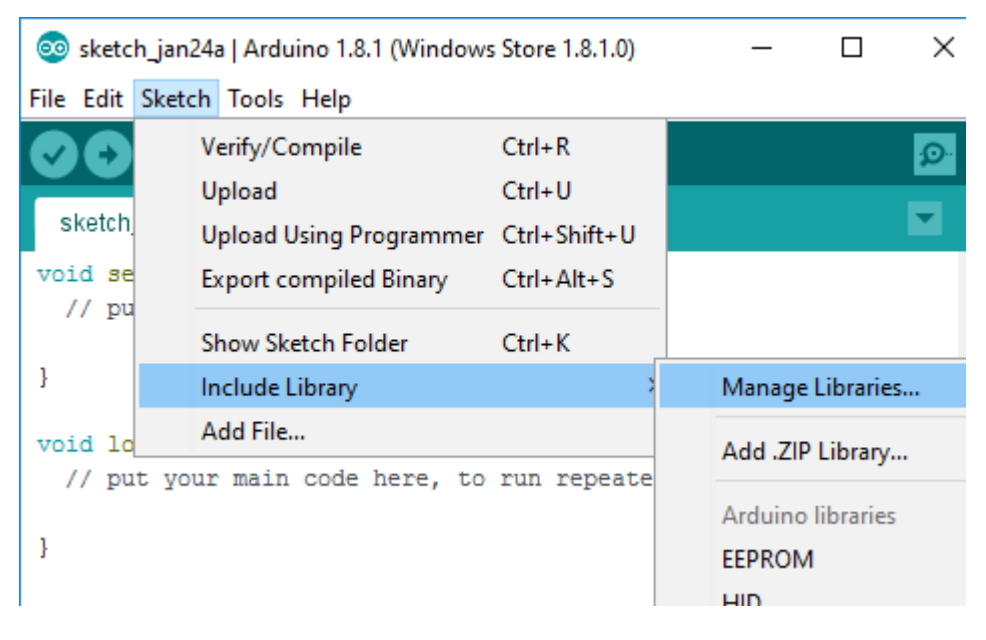

Una vez que haya abierto el Administrador de bibliotecas, puede usar el menú en la parte superior para filtrar los resultados.

• Haga clic en la biblioteca que desee, seleccione una versión en el menú desplegable y haga clic en instalar.

| 💿 Li                                     | brary Manager                                                                     |                                            |                                         |                                    |                                     |                                                  |            |
|------------------------------------------|-----------------------------------------------------------------------------------|--------------------------------------------|-----------------------------------------|------------------------------------|-------------------------------------|--------------------------------------------------|------------|
| Туре                                     | All                                                                               | ✓ Topic                                    | All                                     | $\sim$                             | Audio                               |                                                  |            |
| Ard<br>[EX<br>aud<br>Mor                 | uinoSound by<br>PERIMENTAL]<br>io devices.<br>e info                              | Arduino<br>A simple                        | way to pla                              | y and analy                        | yze audio data using Arduino. (     | Currently only supports SAMD21 boards            | and I2S    |
|                                          |                                                                                   |                                            |                                         |                                    |                                     |                                                  | Installing |
| Auc<br>Allo<br>play<br>The<br><u>Mor</u> | lio by Arduino<br>ws playing au<br>audio files.<br>audio files m<br><u>e info</u> | Version<br><b>dio files f</b><br>ust be in | 1.0.5 INST<br>from an SD<br>the raw .wa | ALLED<br>card. For A<br>av format. | Arduino DUE only. With this libr.   | ary you can use the Arduino Due DAC o            | outputs to |
| Auc<br>Get<br>sigr<br>Mor                | ioFrequencyN<br>the fundament<br>al and get the<br><u>e info</u>                  | leter by a<br>ntal pitch<br>e fundam       | Arduino<br>of an audi<br>ental pitch    | o signal Allo                      | ows the Arduino Zero, MKRZero       | and MKR1000 to sample a generic inp              | ut audio   |
| Auc<br>Allo                              | ioZero by Ard<br>ws playing au                                                    | luino<br>dio files f                       | rom an SD                               | card. For A                        | Arduino Zero and MKR1000 only       | <b>y.</b> With this library you can use the Ardu | uino Zero  |
|                                          |                                                                                   |                                            |                                         | Up                                 | odating list of installed libraries |                                                  | Can        |

Ahora su biblioteca está instalada. Para usarlo, debes incluirlo en tu boceto.

Incluyendo bibliotecas en tu croquis.

Una vez que haya instalado una biblioteca, debe incluirla en su boceto para poder usarla.

• Abra el menú Boceto> Incluir biblioteca y haga clic en la biblioteca que desea incluir.

| 💿 sketch_jan24a   Arduino 1.8.1 (Windows Store 1.8.1.0) 🛛 — 🗆 🗙 |                                                                               |    |                                   |           |        |
|-----------------------------------------------------------------|-------------------------------------------------------------------------------|----|-----------------------------------|-----------|--------|
| File Edit                                                       | Sketch Tools Help                                                             |    |                                   |           |        |
| Sketch.                                                         | Verify/Compile Ctrl+R<br>Upload Ctrl+U<br>Upload Using Programmer Ctrl+Shift+ | .U |                                   |           | ©<br>▼ |
| void se                                                         | Export compiled Binary Ctrl+Alt+S                                             |    |                                   |           | ^      |
| ,, 10                                                           | Show Sketch Folder Ctrl+K                                                     |    | Manage                            | Libraries | 5      |
| ł                                                               | Include Library                                                               | >  |                                   |           |        |
| void lo                                                         | Add File                                                                      |    | Add .ZIP                          | Library.  |        |
| // put your main code here, to run repeate                      |                                                                               |    | Arduino libraries<br>ArduinoSound |           |        |
| ,                                                               |                                                                               |    | Audio                             |           |        |
|                                                                 |                                                                               |    | Bridge                            |           |        |
|                                                                 |                                                                               |    | EEPRON                            | 1         |        |
|                                                                 |                                                                               |    | Esplora                           |           |        |

• Ahora, el IDE ha generado las etiquetas de inclusión requeridas en su código.

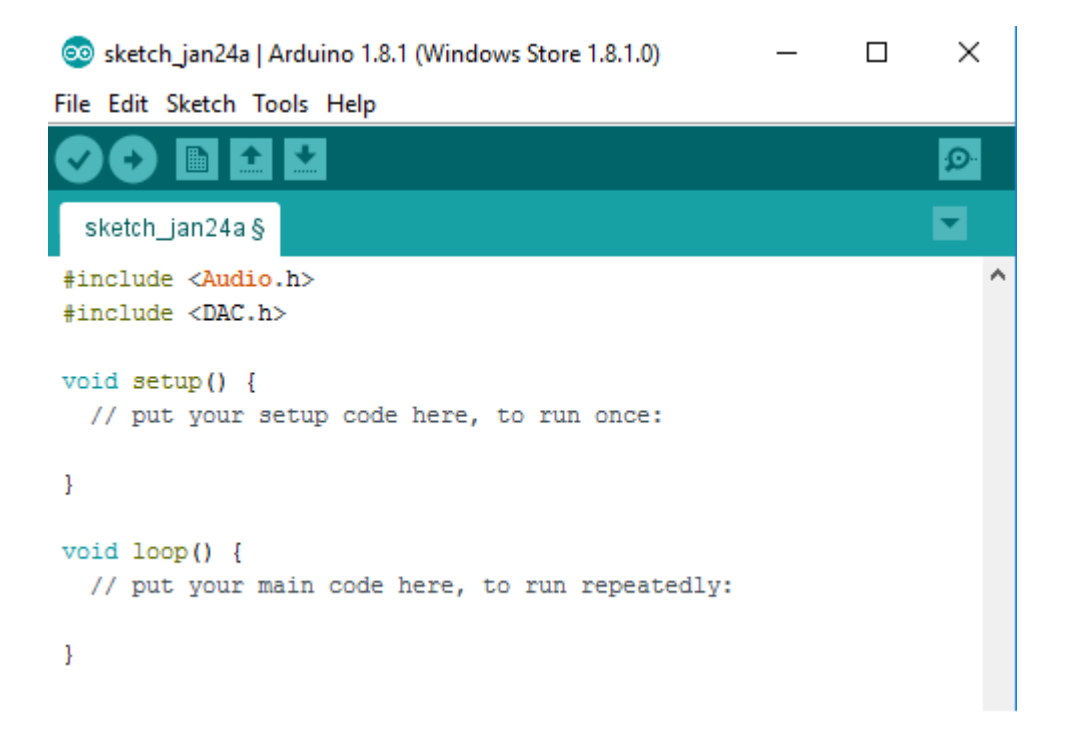

Ahora la biblioteca está incluida en su boceto, y puede usarla en su código.

Lea Bibliotecas en línea: https://riptutorial.com/es/arduino/topic/8896/bibliotecas

## Capítulo 6: Bucles

## Sintaxis

- para (declaración, condición, iteración) {}
- while (condición) {}
- do {} while (condicion)

### Observaciones

General Remark Si pretende crear un bucle para esperar a que suceda algo, es probable que esté en el camino equivocado aquí. Más bien, recuerde que todo el código después de la configuración () se ejecuta desde un método llamado bucle (). Entonces, si necesita esperar por algo, es más fácil no hacer nada (o solo otras cosas independientes) y volver para verificar la condición de espera la próxima vez.

do { } while (condition) no evaluará la declaración de condición hasta después de la primera iteración. Es importante tener esto en cuenta si la declaración de condición tiene efectos secundarios.

### Examples

#### **Mientras**

Un while de bucle evaluará su condición, y si true, se ejecutará el código dentro y empezar de nuevo. Es decir, siempre y cuando su condición se evalúa como true, el while de bucle se ejecutará una y otra vez.

Este bucle se ejecutará 100 veces, cada vez que se agregue 1 a la variable num :

```
int num = 0;
while (num < 100) {
    // do something
    num++;
}
```

El bucle anterior es equivalente a un bucle for :

```
for (int i = 0; i < 100; i++) {
    // do something
}</pre>
```

Este bucle se ejecutará para siempre:

```
while (true) {
    // do something
}
```

El bucle anterior es equivalente a un bucle for :

```
for (;;) {
    // do something
}
```

por

for bucles son sintaxis simplificada para un patrón de bucle muy común, lo que podría llevarse a cabo en más líneas con un while de bucle.

El siguiente es un ejemplo común de un bucle for, que se ejecutará 100 veces y luego se detendrá.

```
for (int i = 0; i < 100; i++) {
    // do something
}</pre>
```

Esto es equivalente a un while de bucle:

```
int num = 0;
while (num < 100) {
    // do something
    num++;
}
```

Puede crear un bucle sin fin omitiendo la condición.

```
for (;;) {
    // do something
}
```

Esto es equivalente a un while de bucle:

```
while (true) {
    // do something
}
```

Hacer ... mientras

Un  $_{do while}$  bucle es lo mismo que un  $_{while}$  de bucle, excepto que está garantizado para ejecutar al menos una vez.

El siguiente bucle se ejecutará 100 veces.

int i = 0;

```
do {
    i++;
} while (i < 100);</pre>
```

Un bucle similar, pero con una condición diferente, se ejecutará 1 vez.

```
int i = 0;
do {
    i++;
} while (i < 0);</pre>
```

Si el bucle de arriba eran meramente un while bucle, se ejecutaría 0 veces, porque la condición evaluaría a false antes de la primera iteración. Pero como es un bucle do while while, se ejecuta una vez, luego verifica su condición antes de ejecutarse nuevamente.

Control de flujo

Hay algunas formas de romper o cambiar el flujo de un bucle.

break; saldrá del bucle actual y no ejecutará más líneas dentro de ese bucle.

continue; no ejecutará ningún código más dentro de la iteración actual del bucle, pero permanecerá en el bucle.

El siguiente bucle se ejecutará 101 veces (i = 0, 1, ..., 100) en lugar de 1000, debido a la instrucción  $_{\text{break}}$ :

```
for (int i = 0; i < 1000; i++) {
    // execute this repeatedly with i = 0, 1, 2, ...
    if (i >= 100) {
        break;
    }
}
```

El siguiente bucle dará como resultado que el valor de j sea 50 en lugar de 100, debido a la instrucción continue :

```
int j=0;
for (int i = 0; i < 100; i++) {
    if (i % 2 == 0) { // if `i` is even
        continue;
    }
    j++;
}
// j has the value 50 now.
```

Lea Bucles en línea: https://riptutorial.com/es/arduino/topic/2802/bucles

## Capítulo 7: Cómo almacenar variables en EEPROM y usarlas para almacenamiento permanente

### Sintaxis

- EEPROM.write (dirección, valor); // (Almacenar variables en EEPROM en una dirección particular)
- EEPROM.read (dirección); // (Recuperar valores de EEPROM y leer datos almacenados en EEPROM)

## Parámetros

| Parámetros de<br>EEPROM.write | Detalle                                                                                                    |
|-------------------------------|----------------------------------------------------------------------------------------------------|
| dirección                     | La dirección donde se almacena el valor en EEPROM                                                                                                    |
| valor                         | Variable principal para almacenar en EEPROM. Tenga en cuenta que<br>este es un uint_8 (byte único): usted mismo debe dividir los tipos de<br>datos de múltiples bytes en bytes individuales. O puede utilizar<br>EEPROM.put para almacenar datos flotantes u otros tipos de datos. |
| Parámetros de<br>EEPROM.Leer  | Detalle                                                                                                    |
| dirección                     | La dirección desde la que se va a leer la variable.                                                                                                    |

#### Observaciones

Las direcciones permitidas varían según el hardware.

- ATMega328 (Uno, Pro Mini, etc.): 0-1023
- ATMega168: 0-511
- ATMega1280: 0-4095
- ATMega2560: 0-4095

fuente

### Examples

Almacene una variable en EEPROM y luego recupérela e imprima en la

#### pantalla

Primero, agregue una referencia a <EEPROM. h> al comienzo de su boceto:

#include <EEPROM.h>

#### Entonces su otro código:

```
// Stores value in a particular address in EEPROM. There are almost 512 addresses present.
// Store value 24 to Address 0 in EEPROM
int addr = 0;
int val = 24;
EEPROM.write(addr, val); // Writes 24 to address 0
// ------
// Retrieves value from a particular address in EEPROM
// Retrieve value from address 0 in EEPROM
int retrievedVal = EEPROM.read(0); // Retrieves value stored in 0 address in
// EEPROM
// *[NOTE: put Serial.begin(9600); at void setup()]*
Serial.println(retrievedVal); // Prints value stored in EEPROM Address 0 to
// Serial (screen)
```

Lea Cómo almacenar variables en EEPROM y usarlas para almacenamiento permanente en línea: https://riptutorial.com/es/arduino/topic/5987/como-almacenar-variables-en-eeprom-y-usarlas-para-almacenamiento-permanente

## Capítulo 8: Cómo Python se integra con Arduino Uno

### Sintaxis

- ullet Serial.begin(baudrate) // Set baud rate (bits per second) for serial data transmission
- Serial.println(value) // Print data to serial port followed by Carriage Return \r and Newline character \n
- serial.Serial((port=None, baudrate=9600, bytesize=EIGHTBITS, parity=PARITY\_NONE, stopbits=STOPBITS\_ONE, timeout=None, xonxoff=False, rtscts=False, write\_timeout=None, dsrdtr=False, inter\_byte\_timeout=None) // Initialize serial port with all parameters
- serial.readline() // Read serial data which contains Carriage Return \r and Newline character \n

## Parámetros

| Parámetro | Detalles                                                                 |
|-----------|--------------------------------------------------------------------------|
| de serie  | El paquete Python contiene clases y métodos para acceder al puerto serie |
| hora      | El paquete Python incluye funciones relacionadas con el tiempo.          |

#### Observaciones

Utilizo un Arduino Uno con Arduino IDE 1.6.9 y Python 2.7.12 que se ejecuta en Windows 10.

## Examples

Primera comunicación serial entre Arduino y Python.

En este primer ejemplo, se inicia una operación de escritura en serie básica desde un dispositivo Arduino.

```
void setup() {
   // put your setup code here, to run once:
   Serial.begin(9600);
}
void loop() {
   // put your main code here, to run repeatedly:
   Serial.println("Hello World!");
   delay(100);
}
```

En la setup(), la función serial.begin(9600) configura la velocidad en baudios para la comunicación de datos en serie. En este ejemplo, se utiliza una velocidad en baudios de 9600.
Otros valores se pueden leer aquí: Arduino Serial.begin () function

En loop(), el primer mensaje que nos gustaría enviar es "Hello World!". Este mensaje se transmite mediante serial.println("Hello World!"), Ya que enviará esta cadena al puerto serie en formato ASCII. Al final del mensaje, hay retorno de carro (CR, \r) y carácter de nueva línea (\n). Además, se utiliza un retraso de 100 milisegundos cada vez que el programa se imprime en el puerto serie.

A continuación, cargue este boceto de Arduino a través del puerto COM (recuerde este número de puerto COM, ya que se usará en el programa Python).

El programa Python que lee los datos en serie enviados desde el dispositivo Arduino se muestra a continuación:

```
import serial
import time
ser = serial.Serial('COM8', 9600)
while (1):
    print ser.readline()
    time.sleep(0.1)
```

Primero, el paquete pyserial debe ser importado. Para obtener más información sobre la instalación de pyserial en el entorno de Windows, consulte esta instrucción: Instalación de Python y pyserial . Luego, inicializamos el puerto serie con el número de puerto COM y la velocidad de transmisión. La velocidad de transmisión debe ser la misma que la utilizada en el croquis de Arduino.

El mensaje recibido se imprimirá en bucle while utilizando la función readline() . También se usa un retraso de 100 milisegundos aquí como en el croquis de Arduino. Tenga en cuenta que la función readline() requiere un tiempo de espera al abrir un puerto serie (documentación de pyserial : PySerial ReadLine ).

Lea Cómo Python se integra con Arduino Uno en línea: https://riptutorial.com/es/arduino/topic/6722/como-python-se-integra-con-arduino-uno

## Capítulo 9: Comunicación bluetooth

## Parámetros

| método                                             | detalles                                                                                                    |
|----------------------------------------------------|----------------------------------------------------------------------------------------------------|
| SoftwareSerial.h                                   | Documentación                                                                                                    |
| SoftwareSerial<br>(rxPin, txPin,<br>inverse_logic) | Constructor. <b>rxPin</b> : <b>Pin</b> de entrada (recepción) de datos, por defecto<br>es 0. <b>txPin</b> : <b>Pin</b> de salida de datos (transmisión), por defecto es 1.<br><b>inverse_logic</b> : Si es verdadero, trata BAJO como si fuera ALTO y<br>ALTO como BAJO al determinar los valores de bit. por defecto es<br>falso.                                      |
| comenzar<br>(velocidad)                            | Establece la velocidad en baudios para la comunicación en serie. Las velocidades de transmisión admitidas son 300, 600, 1200, 2400, 4800, 9600, 14400, 19200, 28800, 31250, 38400, 57600 y 115200.                                                                                                    |
| disponible()                                       | Compruebe si hay algunos datos en serie                                                                                                    |
| leer()                                             | Lee una cadena de serie                                                                                                    |
| esta escuchando()                                  | Comprueba si el puerto serie del software solicitado está escuchando activamente.                                                                                                    |
| rebosar()                                          | Comprueba si se ha producido un desbordamiento de búfer serie de<br>software. Al llamar a esta función, se borra el indicador de<br>desbordamiento, lo que significa que las llamadas posteriores<br>devolverán el valor falso a menos que se haya recibido y descartado<br>otro byte de datos mientras tanto. El búfer serial del software puede<br>contener 64 bytes. |
| ojeada()                                           | Devuelve un carácter que se recibió en el pin RX del puerto serie del<br>software. Sin embargo, a diferencia de read (), las llamadas<br>posteriores a esta función devolverán el mismo carácter. Tenga en<br>cuenta que solo una instancia de SoftwareSerial puede recibir datos<br>entrantes a la vez (seleccione cuál con la función listen()).                      |
| imprimir (datos)                                   | Imprime datos en el pin de transmisión del puerto serie del software.<br>Funciona igual que la función serial.print().                                                                                                    |
| println (datos)                                    | Imprime datos en el pin de transmisión del puerto serie del software, seguido de un retorno de carro y avance de línea. Funciona igual que la función serial.println().                                                                                                    |
| escucha()                                          | Habilita el puerto serie del software seleccionado para escuchar. Solo<br>un puerto serie de software puede escuchar a la vez; Los datos que                                                                                                    |

| método           | detalles                                                                                                    |
|------------------|----------------------------------------------------------------------------------------------------|
|                  | lleguen a otros puertos serán descartados. Cualquier dato ya recibido<br>se descarta durante la llamada a listen() (a menos que la instancia<br>dada ya esté escuchando). |
| escribir (datos) | Imprime datos en el pin de transmisión del puerto serie del software como bytes sin procesar. Funciona igual que la función serial.write().                               |

### Observaciones

Error común: si mantiene los pines rx y tx en los valores predeterminados (0 y 1), no puede cargar código nuevo hasta que lo elimine, a menos que así sea, por lo que casi siempre es mejor cambiar los pines tx y rx en el constructor SoftwareSerial.

### **Examples**

#### Bluetooth básico hola mundo

```
#include <SoftwareSerial.h>
// its always better to change the default tx and rx as the may interfere with other process
in future.
// configure tx , rx by defualt they will be 0 and 1 in arduino UNO
SoftwareSerial blue(3,2);
void setup() {
  // preferred baud rate/data transfer rate in general is 38400
    blue.begin(38400);
  // do initialization or put one time executing code here
}
void loop() {
 // put code that you want it to run every time no matter what
    if(blue.available()){
        // put only that code which needsd to run when there is some data
        // This means that the their is some data sent over the bluetooth
        // You can do something with the data
        int n;
        // consider that the data received to be integer, read it by using blue.parseInt();
       n = blue.parseInt();
   }
}
```

Lea Comunicación bluetooth en línea: https://riptutorial.com/es/arduino/topic/2543/comunicacionbluetooth

## Capítulo 10: Comunicación I2C

## Introducción

I2C es un protocolo de comunicación que puede hacer que dos o más tableros Arduino se comuniquen entre sí. El protocolo utiliza dos pines: SDA (línea de datos) y SCL (línea de reloj). Esos pines son diferentes de un tipo de placa Arduino a otro, así que verifique la especificación de la placa. El protocolo I2C estableció una placa Arduino como maestro y todas las demás como esclavo. Cada esclavo tiene una dirección diferente que el programador configuró de forma rígida. Observación: asegúrese de que todas las tarjetas conectadas a la misma fuente VCC

## Examples

#### **Esclavos múltiples**

El siguiente ejemplo muestra cómo el maestro puede recibir datos de varios esclavos. En este ejemplo el esclavo envía dos números cortos. El primero es para la temperatura, y el segundo es para la humedad. Tenga en cuenta que la temperatura es un flotador (24.3). Para usar solo dos bytes y no cuatro (el flotador es de cuatro bytes), multiplico la temperatura en 10 y lo guardo como un corto. Así que aquí está el código maestro:

```
#include <Wire.h>
#define BUFFER_SIZE 4
#define MAX_NUMBER_OF_SLAVES 24
#define FIRST_SLAVE_ADDRESS 1
#define READ_CYCLE_DELAY 1000
byte buffer[BUFFER_SIZE];
void setup()
{
 Serial.begin(9600);
 Serial.println("MASTER READER");
 Serial.println("**********");
 Wire.begin(); // Activate I2C link
}
void loop()
{
 for (int slaveAddress = FIRST_SLAVE_ADDRESS;
      slaveAddress <= MAX_NUMBER_OF_SLAVES;</pre>
      slaveAddress++)
  {
   Wire.requestFrom(slaveAddress, BUFFER_SIZE); // request data from the slave
   if(Wire.available() == BUFFER_SIZE)
     { // if the available data size is same as I'm expecting
        // Reads the buffer the slave sent
        for (int i = 0; i < BUFFER_SIZE; i++)</pre>
```

```
buffer[i] = Wire.read(); // gets the data
    }
    // Parse the buffer
    // In order to convert the incoming bytes info short, I use union
    union short_tag {
     byte b[2];
     short val;
    } short_cast;
    // Parse the temperature
    short_cast.b[0] = buffer[0];
    short_cast.b[1] = buffer[1];
    float temperature = ((float)(short_cast.val)) / 10;
    // Parse the moisture
    short_cast.b[0] = buffer[2];
    short_cast.b[1] = buffer[3];
    short moisture = short_cast.val;
    // Prints the income data
    Serial.print("Slave address ");
    Serial.print(slaveAddress);
   Serial.print(": Temprature = ");
   Serial.print(temprature);
   Serial.print("; Moisture = ");
   Serial.println(moisture);
  }
}
delay(READ_CYCLE_DELAY);
```

#### Y ahora el código esclavo:

}

```
#include <Wire.h>
#include <OneWire.h>
#include <DallasTemperature.h>
// This is the hard-coded address. Change it from one device to another
#define SLAVE_ADDRESS 1
// I2C Variables
#define BUFFER_SIZE 2
#define READ_CYCLE_DELAY 1000
short data[BUFFER_SIZE];
// Temprature Variables
OneWire oneWire(8);
DallasTemperature temperatureSensors(&oneWire);
float m_temperature;
// Moisture Variables
short m_moisture;
// General Variables
```

```
int m_timestamp;
void setup()
{
 Serial.begin(9600);
 Serial.println("SLAVE SENDER");
  Serial.print("Node address: ");
 Serial.println(SLAVE_ADDRESS);
 Serial.print("Buffer size: ");
  Serial.println(BUFFER_SIZE * sizeof(short));
  Serial.println("*****************************);
  m_timestamp = millis();
  Wire.begin(NODE_ADDRESS); // Activate I2C network
  Wire.onRequest(requestEvent); // Set the request event handler
  temperatureSensors.begin();
}
void loop()
{
  if(millis() - m_timestamp < READ_CYCLE_DELAY) return;</pre>
  // Reads the temperature
 temperatureSensors.requestTemperatures();
  m_temperature = temperatureSensors.getTempCByIndex(0);
  // Reads the moisture
  m_moisture = analogRead(A0);
}
void requestEvent()
{
 data[0] = m_temperature * 10; // In order to use short, I multiple by 10
 data[1] = m_moisture;
  Wire.write((byte*)data, BUFFER_SIZE * sizeof(short));
}
```

Lea Comunicación I2C en línea: https://riptutorial.com/es/arduino/topic/9092/comunicacion-i2c

## Capítulo 11: Comunicación MIDI

## Introducción

La intención de este tema es mostrar algunos programas MIDI básicos que muestran cómo operar con el protocolo y agregan progresivamente funciones útiles que requieren las aplicaciones más complejas.

## **Examples**

#### Ejemplo de MIDI THRU

El MIDI Thru es simple y fácil de probar. Cuando trabaje correctamente, podrá instalar su proyecto Arduino entre dos dispositivos MIDI, MIDI IN a MIDI OUT y podrá verificar que los dos dispositivos funcionan juntos. Si tiene la capacidad de medir la latencia, verá un aumento debido a las instrucciones de captura y retransmisión del búfer en serie.

```
// This is a simple MIDI THRU. Everything in, goes right out.
// This has been validate on an Arduino UNO and a Olimex MIDI Shield
boolean byteReady;
unsigned char midiByte;
void setup() {
   // put your setup code here, to run once:
   // Set MIDI baud rate:
   Serial.begin(31250);
   byteReady = false;
   midiByte = 0;
}
// The Loop that always gets called...
void loop() {
  if (byteReady) {
       byteReady = false;
       Serial.write(midiByte);
    }
}
// The little function that gets called each time loop is called.
// This is automated somwhere in the Arduino code.
void serialEvent() {
 if (Serial.available()) {
   // get the new byte:
   midiByte = (unsigned char)Serial.read();
   byteReady = true;
 }
}
```

MIDI a través de la cola

```
\prime\prime This is a more complex MIDI THRU. This version uses a queue. Queues are important because
some
// MIDI messages can be interrupted for real time events. If you are generating your own
messages,
// you may need to stop your message to let a "real time" message through and then resume your
message.
#define QUEUE_DEPTH 128
// Queue Logic for storing messages
int headQ = 0;
int tailQ = 0;
unsigned char tx_queue[QUEUE_DEPTH];
void setup() {
   // put your setup code here, to run once:
    // Set MIDI baud rate:
   Serial.begin(31250);
}
// getQDepth checks for roll over. Folks have told me this
\ensuremath{{\prime}}\xspace ) is not required. Feel free to experiment.
int getQDepth() {
int depth = 0;
    if (headQ < tailQ) {</pre>
        depth = QUEUE_DEPTH - (tailQ - headQ);
    } else {
       depth = headQ - tailQ;
    }
    return depth;
}
void addQueue (unsigned char myByte) {
    int depth = 0;
    depth = getQDepth();
    if (depth < (QUEUE_DEPTH-2)) {
       tx_queue[headQ] = myByte;
        headQ++;
        headQ = headQ % QUEUE_DEPTH; // Always keep the headQ limited between 0 and 127
    }
}
unsigned char deQueue() {
   unsigned char myByte;
   myByte = tx_queue[tailQ];
   tailO++;
    tailQ = tailQ % QUEUE_DEPTH; // Keep this tailQ contained within a limit
    // Now that we dequeed the byte, it must be sent.
    return myByte;
}
void loop() {
  if (getQDepth>0) {
        Serial.write(deQueue());
    }
}
// The little function that gets called each time loop is called.
// This is automated somwhere in the Arduino code.
```

```
void serialEvent() {
   if (Serial.available()) {
      // get the new byte:
      addQueue((unsigned char)Serial.read());;
   }
}
```

#### Generación de reloj MIDI

```
// This is a MiDI clk generator. This takes a #defined BPM and
// makes the appropriate clk rate. The queue is used to let other messages
// through, but allows a clock to go immediately to reduce clock jitter
#define QUEUE_DEPTH 128
#define BPM 121
#define MIDI_SYSRT_CLK 0xF8
// clock tracking and calculation
unsigned long lastClock;
unsigned long captClock;
unsigned long clk_period_us;
// Queue Logic for storing messages
int head Q = 0;
int tail q = 0;
unsigned char tx_queue[QUEUE_DEPTH];
void setup() {
   // Set MIDI baud rate:
   Serial.begin(31250);
   clk_period_us = 60000000 / (24 * BPM);
   lastClock = micros();
}
// getQDepth checks for roll over. Folks have told me this
// is not required. Feel free to experiment.
int getQDepth() {
int depth = 0;
   if (headQ < tailQ) {</pre>
       depth = QUEUE_DEPTH - (tailQ - headQ);
    } else {
       depth = headQ - tailQ;
    }
   return depth;
}
void addQueue (unsigned char myByte) {
   int depth = 0;
   depth = getQDepth();
   if (depth < (QUEUE_DEPTH-2)) {
       tx_queue[headQ] = myByte;
       headQ++;
       headQ = headQ % QUEUE_DEPTH; // Always keep the headQ limited between 0 and 127
    }
}
unsigned char deQueue() {
   unsigned char myByte;
```

```
myByte = tx_queue[tailQ];
    tailQ++;
    tailQ = tailQ % QUEUE_DEPTH; // Keep this tailQ contained within a limit
    // Now that we dequeed the byte, it must be sent.
    return myByte;
}
void loop() {
    captClock = micros();
    if (lastClock > captClock) {
        // we have a roll over condition - Again, maybe we don't need to do this.
        if (clk_period_us <= (4294967295 - (lastClock - captClock))) {</pre>
            // Add a the ideal clock period for this BPM to the last measurement value
            lastClock = lastClock + clk_period_us;
            // Send a clock, bypasing the transmit queue
            Serial.write(MIDI_SYSRT_CLK);
        }
    } else if (clk_period_us <= captClock-lastClock) {</pre>
        // Basically the same two commands above, but not within a roll over check
        lastClock = lastClock + clk_period_us;
        // Send a clock, bypasing the transmit queue
        Serial.write(MIDI_SYSRT_CLK);
    }
    if (getQDepth>0) {
       Serial.write(deQueue());
    }
}
// The little function that gets called each time loop is called.
// This is automated somwhere in the Arduino code.
void serialEvent() {
 if (Serial.available()) {
    // get the new byte:
   addQueue((unsigned char)Serial.read());;
  }
}
```

#### **Mensajes MIDI definidos**

En general, el protocolo MIDI se divide en "mensajes". Hay 4 clases generales de mensajes:

- Canal de voz
- Modo de canal
- Sistema Común
- Mensajes en tiempo real del sistema

Los mensajes comienzan con un valor de byte por encima de 0x80. Cualquier valor por debajo de 0x7F se considera datos. Lo que significa efectivamente que 127 es el valor máximo que se puede codificar en un solo byte de datos MIDI. Para codificar valores más grandes, se requieren dos o más bytes de datos MIDI.

Debe señalarse que los mensajes deben enviarse de principio a fin sin interrupción ... EXCEPTO ... Los mensajes del sistema en tiempo real, que son un solo byte, que se pueden inyectar en medio de cualquier mensaje.

#### Mensajes de voz del canal

| Estado<br>D7D0 | Bytes de<br>datos    | Descripción                                                                                                    |
|----------------|----------------------|----------------------------------------------------------------------------------------------------|
| 1000nnnn       | Okkkkkkk<br>Ovvvvvvv | Evento Note Off. Este mensaje se envía cuando se suelta una<br>nota (finaliza). (kkkkkkk) es el número clave (nota). (vvvvvv)<br>es la velocidad.                                                                                                    |
| 1001nnnn       | Okkkkkkk<br>Ovvvvvvv | Nota sobre el evento. Este mensaje se envía cuando se<br>presiona una nota (inicio). (kkkkkkk) es el número clave (nota).<br>(vvvvvv) es la velocidad.                                                                                                    |
| 1010nnnn       | Okkkkkkk<br>Ovvvvvvv | Presión de tecla polifónica (aftertouch). Este mensaje se envía<br>con mayor frecuencia presionando la tecla hacia abajo<br>después de que "toque fondo". (kkkkkk) es el número clave<br>(nota). (vvvvvv) es el valor de presión.                                                                                                    |
| 1011nnnn       | 0cccccc<br>0vvvvvvv  | Control de cambio. Este mensaje se envía cuando un valor de controlador cambia. Los controladores incluyen dispositivos tales como pedales y palancas. Los números de controlador 120-127 están reservados como "Mensajes de modo de canal" (abajo). (ccccccc) es el número del controlador (0-119). (vvvvvv) es el valor del controlador (0-127).                                                                                |
| 1100nnnn       | Оррррррр             | Cambio de programa. Este mensaje enviado cuando el<br>número de parche cambia. (ppppppp) es el nuevo número de<br>programa.                                                                                                    |
| 1101nnnn       | 0vvvvvvv             | Presión del canal (After-touch). Este mensaje se envía con<br>mayor frecuencia presionando la tecla hacia abajo después de<br>que "toque fondo". Este mensaje es diferente del post-toque<br>polifónico. Use este mensaje para enviar el valor de presión<br>máximo individual (de todas las teclas presionadas actuales).<br>(vvvvvv) es el valor de presión.                                                                    |
| 1110nnnn       | OIIIIIII<br>Ommmmmmm | Cambio de Pitch Bend. Este mensaje se envía para indicar un<br>cambio en el doblador de tono (rueda o palanca, típicamente).<br>El doblador de tono se mide por un valor de catorce bits. El<br>centro (sin cambio de tono) es 2000H. La sensibilidad es una<br>función del receptor, pero se puede configurar utilizando RPN<br>0. (IIIIIII) son los 7 bits menos significativos. (mmmmmm) son<br>los 7 bits más significativos. |

#### Mensajes de modo de canal

| Estado<br>D7D0 | Bytes de<br>datos   | Descripción                                                                                                    |
|----------------|---------------------|----------------------------------------------------------------------------------------------------|
| 1011nnnn       | 0cccccc<br>0vvvvvvv | Mensajes de modo de canal. Este es el mismo código que el<br>Cambio de control (arriba), pero implementa el control de Modo y<br>el mensaje especial al usar los números de controlador<br>reservados 120-127. Los comandos son:                                                                 |
|                |                     | Todo el sonido apagado. Cuando se recibe Todo el sonido<br>apagado, todos los osciladores se apagan y sus envolventes de<br>volumen se ponen a cero tan pronto como sea posible. $c = 120$ , v<br>= 0: Todo el sonido apagado                                                                    |
|                |                     | Restablecer todos los controladores. Cuando se recibe<br>Restablecer todos los controladores, todos los valores del<br>controlador se restablecen a sus valores predeterminados. (Ver<br>las prácticas recomendadas específicas para los valores<br>predeterminados).                            |
|                |                     | c = 121, v = x: el valor solo debe ser cero a menos que se permita lo contrario en una práctica recomendada específica.                                                                                                    |
|                |                     | Control local. Cuando el control local está desactivado, todos los<br>dispositivos en un canal dado responderán solo a los datos<br>recibidos a través de MIDI. Los datos reproducidos, etc. serán<br>ignorados. Control local activado restaura las funciones de los<br>controladores normales. |
|                |                     | c = 122, v = 0: Control local desactivado                                                                                                    |
|                |                     | c = 122, v = 127: Control local activado                                                                                                    |
|                |                     | Todas las notas desactivadas. Cuando se reciben todas las notas desactivadas, todos los osciladores se apagarán.                                                                                                    |
|                |                     | c = 123, v = 0: todas las notas desactivadas (consulte el texto para obtener una descripción de los comandos del modo real).                                                                                                    |
|                |                     | c = 124, v = 0: Modo Omni desactivado                                                                                                    |
|                |                     | c = 125, v = 0: Modo Omni activado                                                                                                    |
|                |                     | c = 126, v = M: Modo mono activado (Poli apagado) donde M es<br>el número de canales (Omni apagado) o 0 (Omni encendido)                                                                                                    |
|                |                     | c = 127, v = 0: Modo poli activado (Mono apagado) (Nota: estos cuatro mensajes también causan todas las notas desactivadas)                                                                                                    |

### Mensajes comunes del sistema

| Estado<br>D7D0 | Bytes de datos                                                    | Descripción                                                                                                    |
|----------------|-------------------------------------------------------------------|----------------------------------------------------------------------------------------------------|
| 11110000       | Oiiiiiiii [Oiiiiiii Oiiiiiii]<br>Oddddddd<br>Oddddddd<br>11110111 | Exclusivo del sistema. Este tipo de mensaje permite a los<br>fabricantes crear sus propios mensajes (como volcados<br>masivos, parámetros de parches y otros datos no<br>especificados) y proporciona un mecanismo para crear<br>mensajes de Especificación MIDI adicionales. El código de<br>identificación del fabricante (asignado por MMA o AMEI) es 1<br>byte (0iiiiiii) o 3 bytes (0iiiiiii 0iiiiiii). Dos de las ID de 1<br>byte están reservadas para extensiones denominadas<br>mensajes exclusivos universales, que no son específicos del<br>fabricante. Si un dispositivo reconoce el código de ID como<br>propio (o como un mensaje universal compatible) escuchará<br>el resto del mensaje (0dddddd). De lo contrario, el mensaje<br>será ignorado. (Nota: solo los mensajes en tiempo real se<br>pueden intercalar con un sistema exclusivo). |
| 11110001       | Onnndddd                                                          | Código de tiempo MIDI Quarter Frame. nnn = Tipo de mensaje dddd = Valores                                                                                                    |
| 11110010       | OIIIIIII<br>Ommmmmmm                                              | Puntero de posición de la canción. Este es un registro interno<br>de 14 bits que contiene el número de tiempos MIDI (1 tiempo<br>= seis relojes MIDI) desde el inicio de la canción. I es el LSB,<br>m el MSB.                                                                                                    |
| 11110011       | Ossssss                                                           | Seleccione la canción. La Selección de canción especifica qué secuencia o canción se reproducirá.                                                                                                    |
| 11110100       |                                                                   | Indefinido (Reservado)                                                                                                    |
| 11110101       |                                                                   | Indefinido (Reservado)                                                                                                    |
| 11110110       |                                                                   | Solicitud de melodía Al recibir una solicitud de sintonización,<br>todos los sintetizadores analógicos deben sintonizar sus<br>osciladores.                                                                                                    |
| 11110111       |                                                                   | Fin de Exclusivo. Se utiliza para terminar un volcado exclusivo del sistema (ver arriba).                                                                                                    |

#### Mensajes en tiempo real del sistema

| Estado<br>D7D0 | Bytes<br>de<br>datos | Descripción                                                                                                |
|----------------|----------------------|----------------------------------------------------------------------------------------------------|
| 11111000       |                      | Reloj de tiempo Se envía una nota de 24 veces por trimestre cuando se requiere sincronización (ver texto). |

| Estado<br>D7D0 | Bytes<br>de<br>datos | Descripción                                                                                                    |
|----------------|----------------------|----------------------------------------------------------------------------------------------------|
| 11111001       |                      | Indefinido (Reservado)                                                                                                    |
| 11111010       |                      | Comienzo. Inicia la secuencia actual de reproducción. (Este mensaje será seguido con los relojes de tiempo).                                                                                                    |
| 11111011       |                      | Continuar. Continuar en el punto en que se detuvo la secuencia.                                                                                                    |
| 11111100       |                      | Detener. Detener la secuencia actual.                                                                                                    |
| 11111101       |                      | Indefinido (Reservado)                                                                                                    |
| 11111110       |                      | Detección activa Este mensaje está destinado a enviarse<br>repetidamente para indicar al receptor que una conexión está activa.<br>El uso de este mensaje es opcional. Cuando se recibe inicialmente, el<br>receptor esperará recibir otro mensaje de detección activa cada 300<br>ms (máx.), Y si no lo hace, asumirá que la conexión ha finalizado. En<br>la terminación, el receptor apagará todas las voces y volverá a la<br>operación normal (detección no activa). |
| 11111111       |                      | Reiniciar. Restablecer todos los receptores en el sistema al estado de encendido. Esto debe usarse con moderación, preferiblemente bajo control manual. En particular, no debe enviarse en el encendido.                                                                                                    |

Lea Comunicación MIDI en línea: https://riptutorial.com/es/arduino/topic/9406/comunicacion-midi

## Capítulo 12: Comunicación serial

## Sintaxis

- Serial.begin(speed) // Abre el puerto serie en la velocidad de transmisión dada
- Serial.begin(speed, config)
- Serial[1-3].begin(speed) // Arduino Mega solamente! Al escribir 1-3 significa que puede elegir entre los números 1 a 3 al elegir el puerto serie.
- serial[1-3].begin(speed, config) // j Arduino Mega solamente! Al escribir 1-3 significa que
  puede elegir entre los números 1 a 3 al elegir el puerto serie.
- serial.peek() // Lee el siguiente byte de entrada sin eliminarlo del búfer
- Serial.available() // Obtiene el número de bytes en el búfer
- Serial.print(text) // Escribe texto en el puerto serie
- Serial.println(text) // Igual que Serial.print() pero con una nueva línea final

## Parámetros

| Parámetro         | Detalles                                                                               |
|-------------------|----------------------------------------------------------------------------------------|
| Velocidad         | La tasa del puerto serie (generalmente 9600)                                           |
| Texto             | El texto para escribir en el puerto serie (cualquier tipo de datos)                    |
| Bits de datos     | Número de bits de datos en un paquete (de 5 a 8), el valor predeterminado es 8         |
| Paridad           | Opciones de paridad para la detección de errores: ninguno (predeterminado), par, impar |
| Bits de<br>parada | Número de bits de parada en un paquete: uno (predeterminado), dos                      |

### Observaciones

El Arduino Mega tiene cuatro puertos serie que se pueden elegir. Se accede de la siguiente manera.

```
Serial.begin(9600);
Serial1.begin(38400);
Serial2.begin(19200);
Serial3.begin(4800);
```

El puerto serie en un Arduino se puede configurar con parámetros adicionales. El parámetro config establece bits de datos, paridad y bits de parada. Por ejemplo:

8 bits de datos, paridad par y 1 bit de parada serían - SERIAL\_8E1

6 bits de datos, paridad impar y 2 bits de parada serían - SERIAL\_602

7 bits de datos, sin paridad y 1 bit de parada serían - SERIAL\_7N1

#### **Examples**

Simple leer y escribir

Este ejemplo escucha la entrada que llega a través de la conexión en serie y luego la repite nuevamente en la misma conexión.

```
byte incomingBytes;
void setup() {
   Serial.begin(9600); // Opens serial port, sets data rate to 9600 bps.
}
void loop() {
   // Send data only when you receive data.
   if (Serial.available() > 0) {
     // Read the incoming bytes.
     incomingBytes = Serial.read();
     // Echo the data.
     Serial.println(incomingBytes);
   }
}
```

#### Filtrado Base64 para datos de entrada serie

```
String base64="ABCDEFGHIJKLMNOPQRSTUVWXYZabcdefghijklmnopqrstuvwxyz0123456789+/=";
void setup() {
    Serial.begin(9600); // Turn the serial protocol ON
    Serial.println("Start Typing");
}
void loop() {
    if (Serial.available() > 0) { // Check if data has been sent from the user
        char c = Serial.read(); // Gets one byte/Character from serial buffer
        int result = base64.indexOf(c); // Base64 filtering
        if (result>=0)
            Serial.print(c); // Only print Base64 string
    }
}
```

#### Manejo de comandos sobre serie

byte incoming;

```
String inBuffer;
void setup() {
   Serial.begin(9600); // or whatever baud rate you would like
}
void loop() {
   // setup as non-blocking code
   if(Serial.available() > 0) {
       incoming = Serial.read();
        if(incoming == '\n') { // newline, carriage return, both, or custom character
            // handle the incoming command
            handle_command();
            // Clear the string for the next command
            inBuffer = "";
        } else{
           // add the character to the buffer
            inBuffer += incoming;
        }
    }
    // since code is non-blocking, execute something else . . .
}
void handle_command() {
    // expect something like 'pin 3 high'
    String command = inBuffer.substring(0, inBuffer.indexOf(' '));
   String parameters = inBuffer.substring(inBuffer.indexOf(' ') + 1);
   if(command.equalsIgnoreCase('pin')){
        // parse the rest of the information
        int pin = parameters.substring("0, parameters.indexOf(' ')).toInt();
        String state = parameters.substring(parameters.indexOf(' ') + 1);
        if(state.equalsIgnoreCase('high')) {
            digitalWrite(pin, HIGH);
        }else if(state.equalsIgnoreCase('low)){
           digitalWrite(pin, LOW);
        }else{
            Serial.println("did not compute");
        }
   } // add code for more commands
}
```

Comunicación serial con Python

Si tiene un Arduino conectado a una computadora o una Raspberry Pi y desea enviar datos desde el Arduino a la PC, puede hacer lo siguiente:

## Arduino:

```
void setup() {
    // Opens serial port, sets data rate to 9600 bps:
```

```
Serial.begin(9600);
}
void loop() {
    // Sends a line over serial:
    Serial.println("Hello, Python!");
    delay(1000);
}
```

## Pitón:

```
import serial
ser = serial.Serial('/dev/ttyACMO', 9600) # Start serial communication
while True:
    data = ser.readline() # Wait for line from Arduino and read it
    print("Received: '{}'".format(data)) # Print the line to the console
```

Lea Comunicación serial en línea: https://riptutorial.com/es/arduino/topic/1674/comunicacion-serial

## Capítulo 13: Comunicación SPI

### Observaciones

## Señales de selección de chip

La mayoría de los esclavos tienen una entrada activa de selección de chip bajo. El código correcto para inicializar y usar un pin de selección de chip es este:

```
#define CSPIN 1 // or whatever else your CS pin is
// init:
pinMode(CSPIN, OUTPUT);
digitalWrite(CSPIN, 1); // deselect
// use:
digitalWrite(CSPIN, 0); // select
... perform data transfer ...
digitalWrite(CSPIN, 1); // deselect
```

Deseleccionar un esclavo es tan importante como seleccionarlo, porque un esclavo puede manejar la línea MISO mientras está seleccionado. Puede haber muchos esclavos, pero solo uno puede manejar MISO. Si un esclavo no se deselecciona correctamente, dos o más esclavos pueden estar manejando MISO, lo que puede provocar cortocircuitos entre sus salidas y dañar los dispositivos.

## Actas

Las transacciones tienen dos propósitos:

- avise al SPI cuando queremos comenzar y terminar de usarlo dentro de un contexto particular
- configurar el SPI para un chip específico

La línea del reloj tiene diferentes estados de inactividad en los diferentes modos SPI. Cambiar el modo SPI mientras se selecciona un esclavo puede confundir al esclavo, así que siempre configure el modo SPI antes de seleccionar un esclavo. El modo SPI se puede configurar con un objeto spisettings pasado a spi.beginTransaction :

```
SPI.beginTransaction(SPISettings(1000000, MSBFIRST, SPI_MODE0));
digitalWrite(CSPIN, 0);
... perform data transfer ...
digitalWrite(CSPIN, 1);
SPI.endTransaction();
```

SPISettings también puede ser almacenado en otro lugar:

Si otra parte del código intenta usar el SPI entre un par de llamadas para beginTransaction() y endTransaction(), puede surgir un error: la forma en que se hace depende de la implementación.

También vea Arduino Reference: SPISettings

# Usando el SPI en las rutinas de servicio de interrupción

Si se debe usar el SPI dentro de un ISR, no se puede realizar ninguna otra transacción al mismo tiempo. La biblioteca SPI proporciona usingInterrupt(interrupt\_number) para facilitar esto. Funciona al deshabilitar la interrupción dada cada vez que se llama a beginTransaction(), por lo que la interrupción no se puede disparar entre ese par de llamadas a beginTransaction() y endTransaction().

También vea Arduino Reference: SPI: usingInterrupt

### **Examples**

Conceptos básicos: inicialice el SPI y un pin de selección de chip, y realice una transferencia de 1 byte

```
#include <SPI.h>
#define CSPIN 1
void setup() {
  pinMode(CSPIN, OUTPUT); // init chip select pin as an output
  digitalWrite(CSPIN, 1); // most slaves interpret a high level on CS as "deasserted"
  SPI.begin();
  SPI.beginTransaction(SPISettings(1000000, MSBFIRST, SPI_MODE0));
  digitalWrite(CSPIN, 0);
  unsigned char sent = 0 \times 01;
  unsigned char received = SPI.transfer(sent);
  // more data could be transferred here
  digitalWrite(CSPIN, 1);
  SPI.endTransaction();
  SPI.end();
}
void loop() {
 // we don't need loop code in this example.
}
```

Este ejemplo:

- Inicializa correctamente y utiliza un pin de selección de chip (ver comentarios)
- utiliza correctamente una transacción SPI (ver comentarios)
- Solo usa el SPI para transferir un solo byte. También hay un método para transferir matrices, que no se utiliza aquí.

Lea Comunicación SPI en línea: https://riptutorial.com/es/arduino/topic/4919/comunicacion-spi

## Capítulo 14: Entradas analógicas

## Sintaxis

• analogRead (pin) // Leer desde el pin dado.

### Observaciones

Serial.println(val)

Para obtener ayuda con la comunicación en serie, consulte: Comunicación en serie

### **Examples**

#### Imprima un valor analógico

#### Obtener voltaje de pin analógico

Las clavijas analógicas se pueden usar para leer voltajes, lo que es útil para monitorear la batería o interactuar con dispositivos analógicos. Por defecto, el pin AREF será el mismo que el voltaje de operación del arduino, pero puede establecerse en otros valores externamente. Si el voltaje a leer es mayor que el voltaje de entrada, se necesitará un desviador potencial para disminuir el voltaje analógico.

#define analogPin 14 //A0 (uno)
#define AREFValue 5 //Standard for 5V Arduinos
#define ADCResolution 1023 //Standard for a 10bit ADC

```
int ADCValue = 0;
float voltage = 0;
void setup()
{
   Serial.begin(9600);
}
void loop()
{
   readADC();
   Serial.print(voltage); Serial.println("V");
}
void readADC()
{
   ADCValue = analogRead(analogPin);
   float = ( ( (float)ADCValue/ADCRange ) * AREFValue ); //Convert the ADC value to a
float, devide by the ADC resolution and multiply by the AREF voltage
}
```

Lea Entradas analógicas en línea: https://riptutorial.com/es/arduino/topic/2382/entradasanalogicas

## Capítulo 15: Entradas digitales

## Sintaxis

- pinMode(pin, pinMode) // Establece el pin en el modo definido.
- digitalRead(pin); // Lee el valor de un pin digital especificado,

## Parámetros

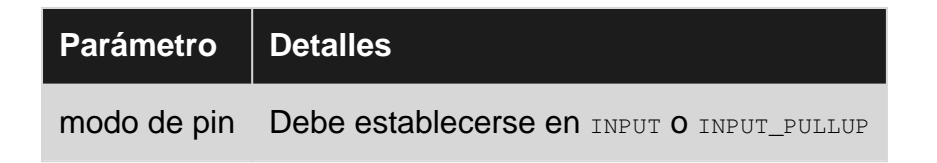

## Observaciones

Si el pin de entrada no se presiona LOW o HIGH, el valor flotará. Es decir, no será claramente un 1 o un 0, sino un punto intermedio. Para entrada digital, una resistencia pullup o desplegable es una necesidad.

## Examples

#### Pulsador de lectura

Este es un ejemplo básico sobre cómo cablear y hacer que un LED se encienda / apague cuando se presiona el botón.

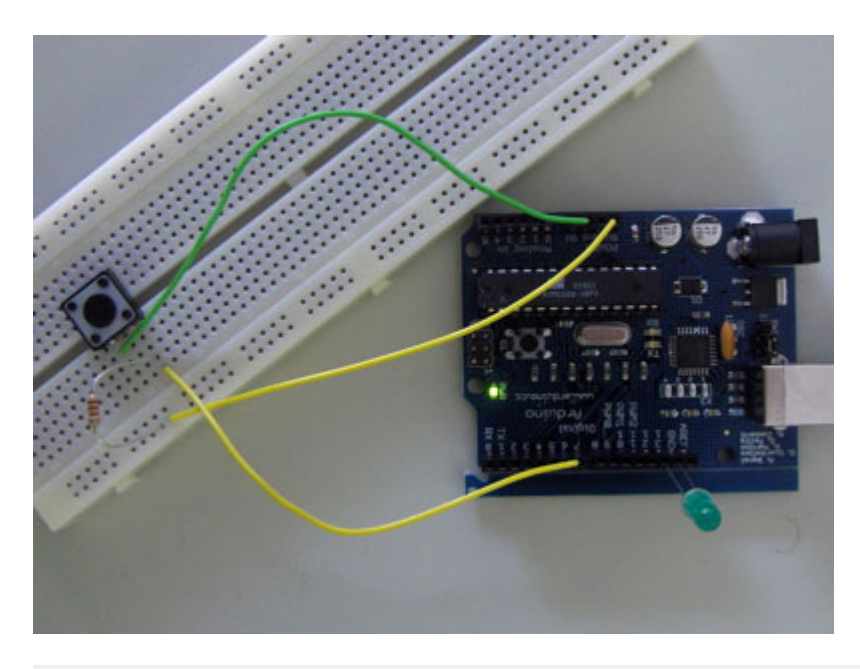

```
* turns on and off a light emitting diode(LED) connected to digital
 * pin 13, when pressing a pushbutton attached to pin 7. It illustrates the
 * concept of Active-Low, which consists in connecting buttons using a
 * 1K to 10K pull-up resistor.
 * Created 1 December 2005
 * copyleft 2005 DojoDave <http://www.0j0.org>
 * http://arduino.berlios.de
 */
int ledPin = 13; // choose the pin for the LED
int inPin = 7; // choose the input pin (for a pushbutton)
int val = 0;
               // variable for reading the pin status
void setup() {
 pinMode(ledPin, OUTPUT); // declare LED as output
 pinMode(inPin, INPUT); // declare pushbutton as input
}
void loop() {
 val = digitalRead(inPin); // read input value
 if (val == HIGH) {
                           // check if the input is HIGH (button released)
   digitalWrite(ledPin, LOW); // turn LED OFF
 } else {
   digitalWrite(ledPin, HIGH); // turn LED ON
  }
}
```

Ejemplo tomado de Arduino.cc .

Lea Entradas digitales en línea: https://riptutorial.com/es/arduino/topic/1662/entradas-digitales

## Capítulo 16: Funciones

### Observaciones

Aparte de en C / C ++ ordinario, el IDE de Arduino permite llamar a una función antes de que se defina.

En los archivos .cpp, debe definir la función, o al menos declarar la función prototipo antes de poder usarla. En un archivo .ino, el IDE de Arduino crea un prototipo detrás de escena.

Arduino - declaracion de funcion - oficial

### Examples

Crear una función simple.

```
int squareNum (int a) {
    return a*a;
}
```

int : tipo de retorno

squareNum : nombre de la función

int a : tipo de parámetro y nombre

return a\*a : devolver un valor (el mismo tipo que el tipo de retorno definido al principio)

#### Anatomy of a C function

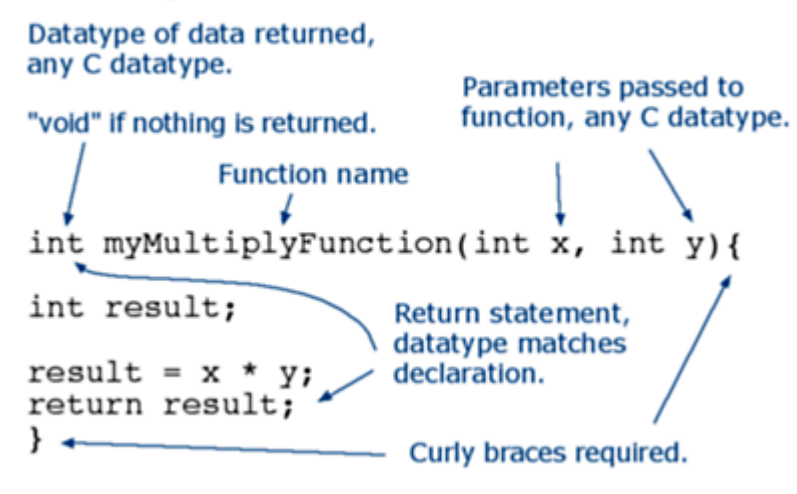

#### Llamar a una función

Si tiene una función declarada, puede llamarla en cualquier otro lugar del código. Aquí hay un

#### ejemplo de llamar a una función:

```
void setup(){
   Serial.begin(9600);
}
void loop() {
   int i = 2;
   int k = squareNum(i); // k now contains 4
   Serial.println(k);
   delay(500);
}
int squareNum(int a) {
   return a*a;
}
```

Lea Funciones en línea: https://riptutorial.com/es/arduino/topic/2380/funciones

## Capítulo 17: Gestión del tiempo

## Sintaxis

- millis largos sin firmar ()
- micros largos sin firmar ()
- retraso de vacío (milisegundos largos sin firmar)
- void delayMicroseconds (microsegundos largos sin firmar)
- Consulte el encabezado elapsedMillis para los constructores y operadores de esa clase. En breve:
  - elapsedMillis elapsedMillisObject; crea un objeto para realizar un seguimiento del tiempo desde que se creó o desde algún otro punto de tiempo establecido explícitamente
  - elapsedMillisObject = 0; restablecer el tiempo seguido por el objeto a "desde ahora"
  - sin signo long deltaT = elapsedMillisObject; nos deja mirar el tiempo seguido
  - elapsedMillisObject + = y = funcionan como se esperaba

## Observaciones

## Bloqueo contra código no bloqueante

Para bocetos muy simples, escribir código de bloqueo usando delay() y delayMicroseconds() puede ser apropiado. Cuando las cosas se vuelven más complejas, el uso de estas funciones puede tener algunos inconvenientes. Algunos de estos son:

- Perder el tiempo de la CPU: es posible que los bocetos más complejos necesiten la CPU para otra cosa mientras esperan que termine el período de parpadeo del LED.
- retrasos inesperados: cuando se llama a delay() en subrutinas que obviamente no se llaman, por ejemplo, en las bibliotecas que incluye.
- eventos faltantes que ocurren durante el retraso y no son manejados por un manejador de interrupciones, por ejemplo, al presionar un botón de sondeo: un botón puede presionarse por 100 ms, pero esto puede estar sombreado por un delay (500).

## Detalles de implementacion

millis() generalmente se basa en un temporizador de hardware que se ejecuta a una velocidad que es mucho mayor que 1 kHz. Cuando se llama a millis(), la implementación devuelve algún valor, pero no se sabe qué edad tiene realmente. Es posible que el milisegundo "actual" haya comenzado, o que termine justo después de esa llamada de función. Eso significa que, al calcular la diferencia entre dos resultados de millis(), puede estar desconectado entre casi cero y casi

un milisegundo. Use micros() si se necesita mayor precisión.

Al examinar el código fuente de elapsedMillis revela que, efectivamente, utiliza millis() internamente para comparar dos puntos en el tiempo, por lo que también sufre este efecto. Una vez más, hay la alternativa de elapsedMicros para una mayor precisión, desde la misma biblioteca.

### **Examples**

```
bloqueando blinky con retraso ()
```

Una de las formas más directas de hacer que parpadee un LED es: enciéndalo, espere un poco, apáguelo, espere de nuevo y repita sin cesar:

```
// set constants for blinking the built-in LED at 1 Hz
#define OUTPIN LED_BUILTIN
#define PERIOD 500
void setup()
{
 pinMode(OUTPIN, OUTPUT); // sets the digital pin as output
}
void loop()
{
 digitalWrite(OUTPIN, HIGH); // sets the pin on
 delayMicroseconds(PERIOD); // pauses for 500 miliseconds
 digitalWrite(OUTPIN, LOW); // sets the pin off
 delayMicroseconds(PERIOD);
                                 // pauses for 500 milliseconds
 // doing other time-consuming stuff here will skew the blinking
}
```

Sin embargo, esperar como se hace en el ejemplo anterior desperdicia los ciclos de la CPU, ya que simplemente permanece allí en un bucle esperando que pase un cierto punto en el tiempo. Eso es lo que hacen mejor las formas de no bloqueo, utilizando millis() o elapsedMillis, en el sentido de que no queman la mayor parte de las capacidades del hardware.

#### Blinky sin bloqueo con la librería elapsedMillis (y clase)

La biblioteca elapsedMillis proporciona una clase con el mismo nombre que realiza un seguimiento del tiempo transcurrido desde que se creó o se estableció en un determinado valor:

```
#include <elapsedMillis.h>
#define OUTPIN LED_BUILTIN
#define PERIOD 500
elapsedMillis ledTime;
bool ledState = false;
void setup()
{
```

```
// initialize the digital pin as an output.
pinMode(OUTPIN, OUTPUT);
}
void loop()
{
    if (ledTime >= PERIOD)
    {
        ledState = !ledState;
        digitalWrite(OUTPIN, ledState);
        ledTime = 0;
    }
    // do other stuff here
}
```

Puede ver en el ejemplo que al objeto ledTime se le asigna un cero cuando se ledTime el pin LED. Esto puede no ser sorprendente a primera vista, pero tiene un efecto si suceden cosas que consumen más tiempo:

Considere una situación en la que la comparación entre ledTime y PERIOD se realiza después de 750 milisegundos. Luego, establecer ledTime en cero significa que todas las siguientes operaciones de conmutación tendrán un retraso de 250 ms. Si, por el contrario, el PERIOD se resta de ledTime, el LED verá un período corto y luego continuará parpadeando como si no hubiera pasado nada.

#### Blinky sin bloqueo con milis ()

Esto está muy cerca de un ejemplo de la documentación de arduino :

```
// set constants for blinking the built-in LED at 1 Hz
#define OUTPIN LED_BUILTIN
#define PERIOD 500 // this is in milliseconds
int ledState = LOW;
// millis() returns an unsigned long so we'll use that to keep track of time
unsigned long lastTime = 0;
void setup() {
 // set the digital pin as output:
 pinMode(OUTPIN, OUTPUT);
}
void loop() {
 unsigned long now = millis();
 if (now - lastTime >= PERIOD) // this will be true every PERIOD milliseconds
 {
   lastTime = now;
   if (ledState == LOW)
   {
     ledState = HIGH;
   }
   else
    {
     ledState = LOW;
    }
```

```
digitalWrite(OUTPIN, ledState);
}
// now there's lots of time to do other stuff here
}
```

El uso de millis() de esta manera (para elapsedMillis las operaciones de manera no bloqueante) es algo que se necesita con bastante frecuencia, así que considere usar la biblioteca de elapsedMillis para esto.

Mida cuánto tiempo tomó algo, utilizando elapsedMillis y elapsedMicros

```
#include <elapsedMillis.h>
void setup() {
   Serial.begin(115200);
   elapsedMillis msTimer;
   elapsedMicros usTimer;
   long int dt = 500;
   delay(dt);
   long int us = usTimer;
   long int ms = msTimer;
   Serial.print("delay(");Serial.print(dt);Serial.println(") took");
   Serial.print(us);Serial.println(" us, or");
   Serial.print(ms);Serial.println(" ms");
}
void loop() {
}
```

En este ejemplo, un objeto elapsedMillis y un objeto elapsedMicros se utilizan para medir cuánto tiempo tardó algo, al crearlos justo antes de que se ejecute la expresión que queremos medir y obtener sus valores posteriormente. Mostrarán resultados ligeramente diferentes, pero el resultado de milisegundos no se desactivará en más de un milisegundo.

```
Más de 1 tarea sin demora ()
```

Si tiene más de 1 tarea para ejecutar repetidamente en diferentes intervalos, use este ejemplo como punto de partida:

```
unsigned long intervals[] = {250,2000}; //this defines the interval for each task in
milliseconds
unsigned long last[] = {0,0}; //this records the last executed time for each task
void setup() {
    pinMode(LED_BUILTIN, OUTPUT); //set the built-it led pin as output
    Serial.begin(115200); //initialize serial
}
void loop() {
    unsigned long now = millis();
```

```
if(now-last[0]>=intervals[0]){ last[0]=now; firstTask(); }
if(now-last[1]>=intervals[1]){ last[1]=now; secondTask(); }
//do other things here
}
void firstTask(){
//let's toggle the built-in led
digitalWrite(LED_BUILTIN, digitalRead(LED_BUILTIN)?0:1);
}
void secondTask(){
//say hello
Serial.println("hello from secondTask()");
}
```

Para agregar otra tarea para ejecutar cada 15 segundos, extienda los intervals las variables y last :

```
unsigned long intervals[] = {250,2000,15000};
unsigned long last[] = {0,0,0};
```

Luego agrega una sentencia if para ejecutar la nueva tarea. En este ejemplo, lo nombré thirdTask .

```
if(now-last[2]>=intervals[2]) { last[2]=now; thirdTask(); }
```

#### Finalmente declarar la función:

```
void thirdTask(){
   //your code here
}
```

Lea Gestión del tiempo en línea: https://riptutorial.com/es/arduino/topic/4852/gestion-del-tiempo

## Capítulo 18: Interrupciones

## Sintaxis

- digitalPinToInterrupt (pin); // convierte un id de pin en un id de interrupción, para usar con attachInterrupt() y detachInterrupt().
- attachInterrupt (digitalPinToInterrupt (pin), ISR, modo); // recomendado
- attachInterrupt (interrupción, ISR, modo); // no recomendado
- detachInterrupt (digitalPinToInterrupt (pin));
- detachInterrupt (interrupción);
- noInterrupts (); // desactiva las interrupciones
- interrupciones (); // volver a habilitar las interrupciones después de que se haya llamado a noInterrupts().

## Parámetros

| Parámetro   | Notas                                                                                                    |
|-------------|----------------------------------------------------------------------------------------------------|
| interrumpir | Id de la interrupción. No debe confundirse con el número de pin.                                                                       |
| ISR         | Rutina de servicio de interrupción. Este es el método que se ejecutará cuando ocurra la interrupción.                                  |
| modo        | Lo que debería hacer que la interrupción se dispare. Uno de LOW, CHANGE, RISING, o FALLING. Las tablas vencidas también permiten ALTA. |

## Observaciones

Las rutinas de servicio de interrupción (ISR) deben ser lo más cortas posible, ya que pausan la ejecución del programa principal y, por lo tanto, pueden arruinar el código dependiente del tiempo. Por lo general, esto significa que en el ISR establece un indicador y sale, y en el ciclo de programa principal, comprueba el indicador y hace lo que se supone que debe hacer ese indicador.

No puede usar delay() o millis() en un ISR porque esos métodos se basan en interrupciones.

## Examples

Interrupción al presionar un botón

Este ejemplo utiliza un botón pulsador (interruptor de tacto) conectado al pin digital 2 y GND, utilizando una resistencia de pull-up interna, de modo que el pin 2 está ALTO cuando no se presiona el botón.

```
const int LED_PIN = 13;
const int INTERRUPT_PIN = 2;
volatile bool ledState = LOW;
void setup() {
   pinMode(LED_PIN, OUTPUT);
   pinMode(INTERRUPT_PIN, INPUT_PULLUP);
   attachInterrupt (digitalPinToInterrupt (INTERRUPT_PIN), myISR, FALLING); // trigger when
button pressed, but not when released.
}
void loop() {
   digitalWrite(LED_PIN, ledState);
}
void myISR() {
   ledState = !ledState;
   // note: LOW == false == 0, HIGH == true == 1, so inverting the boolean is the same as
switching between LOW and HIGH.
}
```

Un ejemplo simple es que los botones pulsadores tienden a rebotar, lo que significa que al presionar o soltar, el circuito se abre y se cierra más de una vez antes de que se establezca en el estado final cerrado o abierto. Este ejemplo no tiene eso en cuenta. Como resultado, a veces, al presionar el botón se alternará el LED varias veces, en lugar del esperado una vez.

Lea Interrupciones en línea: https://riptutorial.com/es/arduino/topic/2913/interrupciones

## Capítulo 19: Números al azar

## Sintaxis

- random (max) // Devuelve un número pseudo-random (long) entre 0 (inclusive) y max (exclusive)
- random (min, max) // Devuelve un número pseudo-random (long) entre min (inclusive) y max (exclusive)
- randomSeed (seed) // Inicializa el generador de números pseudoaleatorios, lo que hace que se inicie en un punto específico de su secuencia.

## Parámetros

| Parámetro | Detalles                                                              |
|-----------|-----------------------------------------------------------------------|
| min       | El valor mínimo posible (incluido) que generará la función random().  |
| max       | El valor máximo posible (exclusivo) que generará la función random(). |
| semilla   | La semilla que se utilizará para barajar la función random().         |

## Observaciones

Si se llama a randomSeed() con un valor fijo (por ejemplo, randomSeed(5)), la secuencia de números aleatorios generados por el boceto se repetirá cada vez que se ejecute. En la mayoría de los casos, se prefiere una semilla aleatoria, que puede obtenerse leyendo un pin analógico no conectado.

## Examples

#### Generar un número aleatorio

La función random() se puede usar para generar números pseudoaleatorios:

```
void setup() {
   Serial.begin(9600);
}
void loop() {
   long randomNumber = random(500); // Generate a random number between 0 and 499
   Serial.println(randomNumber);
   randomNumber = random(100, 1000); // Generate a random number between 100 and 999
   Serial.println(randomNumber);
```

```
delay(100);
}
```

#### Poniendo una semilla

Si es importante que una secuencia de números generados por random() difiera, es una buena idea especificar una semilla con randomSeed() :

```
void setup() {
    Serial.begin(9600);
    // If analog pin 0 is left unconnected, analogRead(0) will produce a
    // different random number each time the sketch is run.
    randomSeed(analogRead(0));
}
void loop() {
    long randomNumber = random(500); // Generate a random number between 0 and 499
    Serial.println(randomNumber);
    delay(100);
}
```

Lea Números al azar en línea: https://riptutorial.com/es/arduino/topic/2238/numeros-al-azar
# Capítulo 20: Pines de hardware

## Examples

Arduino Uno R3

Los microcontroladores utilizan pines para interactuar con el resto del circuito. Estos pines normalmente serán uno de los pines de entrada / salida, vin o tierra. Los pines de E / S pueden ser pines de E / S digitales simples, o pueden tener algunas características especiales, como la posibilidad de variar el voltaje de su salida mediante la modulación de ancho de pulso. Aquí hay un esquema del Arduino R3 Uno y sus pines.

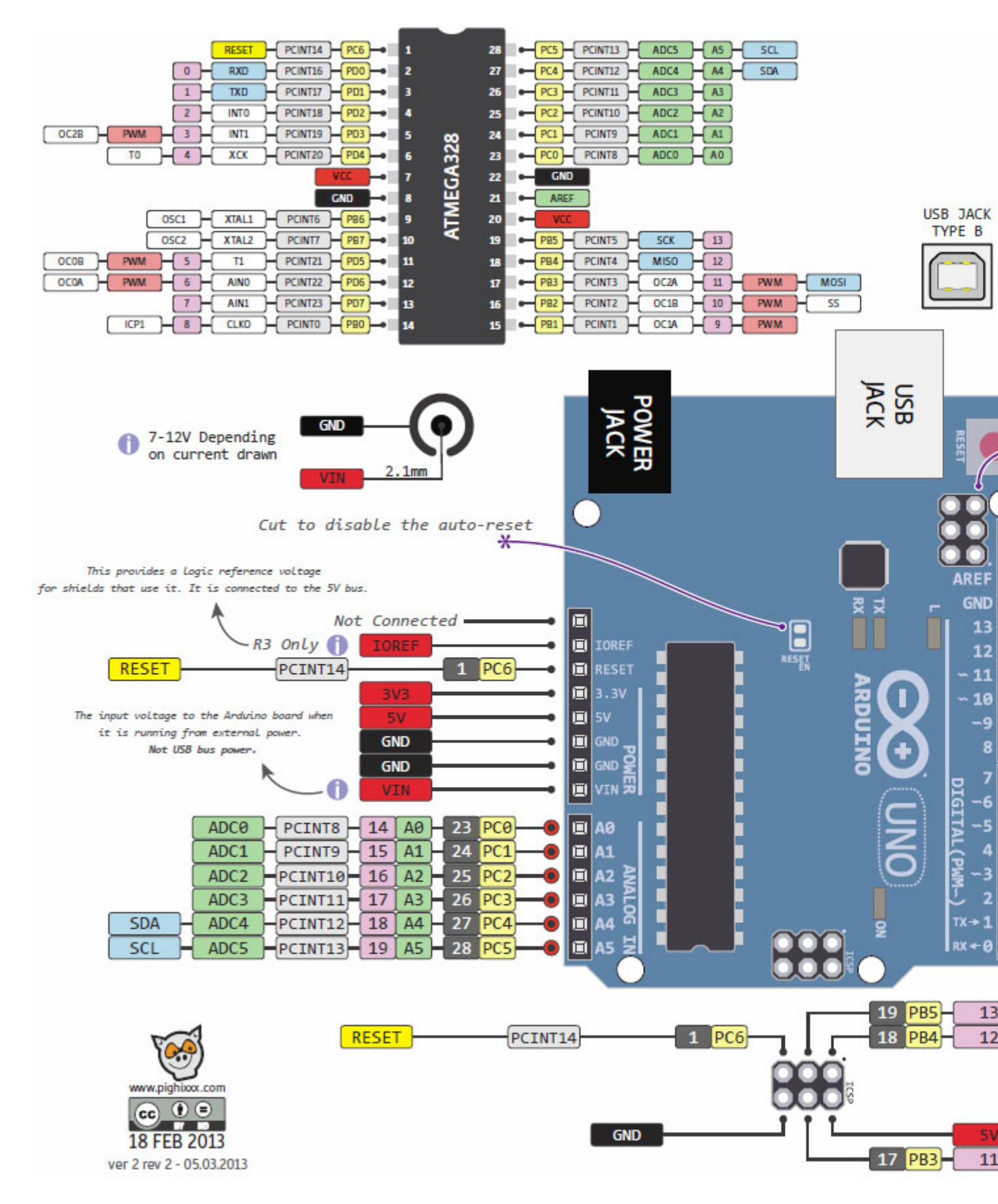

#### (fuente)

#### **PWM Pins**

PWM le permite controlar el voltaje de la salida cambiando la salida entre alta y baja muy rápidamente. El porcentaje de tiempo que el pin es alto se denomina "ciclo de trabajo".

Pasadores de PWM: 3, 5, 6, 9, 10, 11

## Entradas analógicas

Al igual que un pin PWM puede generar un rango de voltajes, los pines analógicos en el Arduino Uno R3 pueden detectar un rango de voltajes de entrada. Puede usar esto para leer la posición de un potenciómetro u otra entrada con una entrada suavemente variable. Tenga en cuenta que los pines analógicos no pueden hacer una salida de WDS analógica, para esto necesita usar pines PWM.

Pines analógicos ADC: A0, A1, A2, A3, A4, A5

## Serial, SPI y I2C

Los pines serie en el Arduino Uno R3 también son utilizados por (por ejemplo) el chip USB a Serial cuando se comunica con una computadora a través del puerto USB incorporado. Serie: Tx en 0, Rx en 1

SPI e I2C son protocolos de comunicación que Arduino puede usar para hablar con escudos, sensores, salidas, etc ...:

Pernos SPI: MOSI en 11, MISO en 12, SCLK en 13, SS en 10

Pernos I2C: SCL en A5, SDA en A4

## LED de a bordo

El Arduino Uno R3 tiene un LED con su propia resistencia conectada al pin 13. Esto significa que incluso si no conecta ningún LED a su tablero, si configura el pin 13 en una salida y lo establece en un nivel alto, debería ver un LED. en el tablero vamos Use el bosquejo de ejemplo 'Parpadeo' para ubicar su LED incorporado.

De la página de Arduino Digital Pins

NOTA: El pin digital 13 es más difícil de usar como una entrada digital que los otros pines digitales porque tiene un LED y una resistencia unidos a la placa en la mayoría de las placas. Si habilita su resistencia de pull-up interna de 20k, se colgará a alrededor de 1.7V en lugar de los 5V esperados porque el LED a bordo y la resistencia en serie bajan el nivel de voltaje, lo que significa que siempre retorna BAJO. Si debe usar el pin 13 como entrada digital, configure su pinMode () en ENTRADA y use una resistencia desplegable externa.

Pin LED de a bordo: 13

Lea Pines de hardware en línea: https://riptutorial.com/es/arduino/topic/4386/pines-de-hardware

# Capítulo 21: PWM - Modulación de ancho de pulso

## Examples

Controlar un motor de CC a través del puerto serie utilizando PWM

En este ejemplo, nuestro objetivo es lograr una de las tareas más comunes: *tengo un pequeño motor de corriente continua, ¿cómo uso mi Arduino para controlarlo?* Fácil, con PWM y comunicación serial, usando la función analogWrite() y la biblioteca serial.

# Los basicos

La modulación de ancho de pulso o PWM para abreviar es una técnica para imitar señales analógicas usando una salida digital. ¿Como funciona esto? Usando un tren de impulsos cuya relación D (ciclo de trabajo) entre el tiempo en el nivel alto (digital 1, generalmente 5V) y el tiempo en el nivel bajo (digital 0, 0V) en cada período se puede modificar para producir un voltaje promedio entre estos dos niveles:

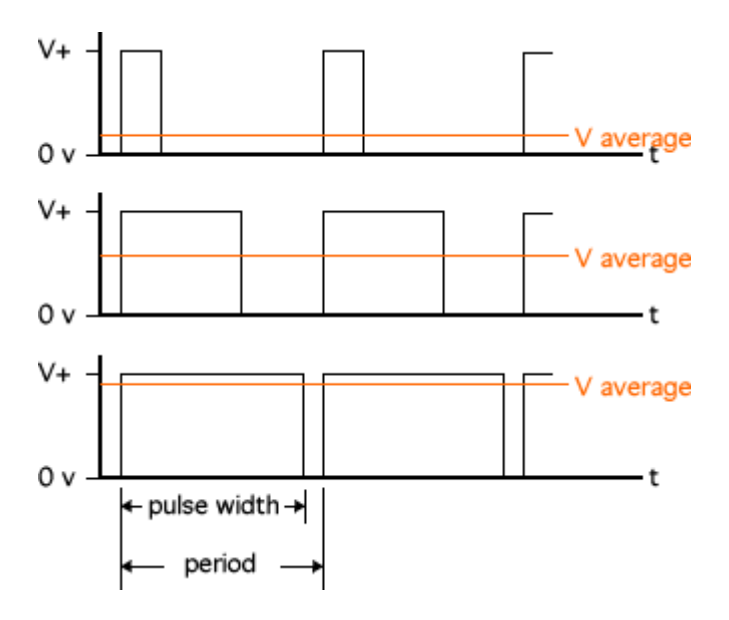

Al utilizar la función analogWrite (pin, value) Arduino analogWrite (pin, value) podemos variar el value del ciclo de trabajo de la salida del pin . Tenga en cuenta que el pin debe ponerse en modo de salida y el value debe estar entre 0 (0V) y 255 (5V). Cualquier valor intermedio simulará una salida analógica intermedia proporcional.

Sin embargo, el propósito de las señales analógicas generalmente se relaciona con el control de los sistemas mecánicos que requieren más voltaje y corriente de lo que solo la placa Arduino es capaz de hacer. En este ejemplo, aprenderemos cómo amplificar las capacidades PWM de Arduino.

Para esto se utiliza un diodo MOSFET. En esencia, este diodo actúa como un interruptor. Permite o interrumpe el flujo eléctrico entre su *fuente* y *los* terminales de *drenaje*. Pero en lugar de un interruptor mecánico, presenta una tercera terminal llamada *compuerta*. Una corriente muy pequeña (<1mA) "abrirá" esta puerta y permitirá que la corriente fluya. Esto es muy conveniente, ya que podemos enviar la salida PWM de Arduino a esta puerta, creando así *otro* tren de pulsos PWM con el mismo ciclo de trabajo a través del MOSFET, que permite voltajes y corrientes que destruirían el Arduino.

# Lista de materiales: ¿qué necesitas para construir este ejemplo?

- Diodo MOSFET: por ejemplo, el popular BUZ11
- Diodo de protección para el motor: Schottky SB320
- Resistor: cualquier cosa 10K ~ 1M Ohm
- Motor: un motor pequeño típico (uno típico puede ser de 12 V)
- Una fuente de alimentación compatible con el motor que ha seleccionado.
- Un tablero
- Cables de colores!
- Un Arduino, pero eso ya lo sabías.

# La construcción

¡Pon todo junto! Alimente los rieles de la placa de pruebas y coloque el diodo MOSFET en ella. Conecte el motor entre el riel positivo y el drenaje MOSFET. Conecte el diodo de protección de la misma manera: entre el drenaje MOSFET y el riel positivo. Conecte la fuente del MOSFET al riel de tierra común. Finalmente, conecte el pin PWM (estamos usando el pin 10 en este ejemplo) a la compuerta del MOSFET y también a la tierra común a través de la resistencia (necesitamos una corriente muy baja).

Aquí hay un ejemplo de cómo se ve esta compilación. Si prefieres un esquema aquí hay uno.

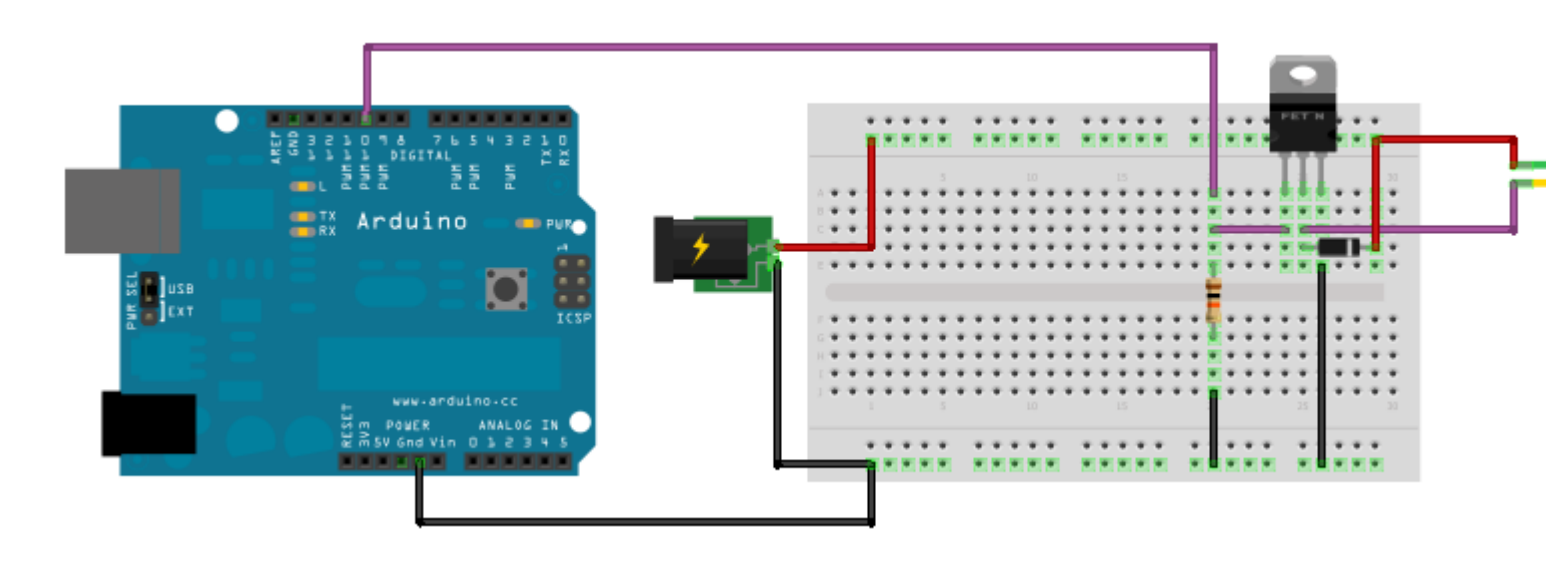

# El código

Ahora podemos conectar el Arduino a una computadora, cargar el código y controlar el motor, mediante el envío de valores a través de la comunicación en serie. Recuerde que estos valores deben ser enteros entre 0 y 255. El código real de este ejemplo es muy simple. Se proporciona una explicación en cada línea.

```
// Variable to store the desired value
int in = 0;
                             // PWM output pin
byte pinOut = 10;
                             // This executes once
void setup() {
 Serial.begin(9600);
                               // Initialize serial port
 pinMode(pinOut, OUTPUT);
                                // Prepare output pin
}
                             // This loops continuously
void loop() {
                          // Check if there's data
// The state
 if(Serial.available()){
   in = Serial.read();
                                // Read said data into the variable "in"
   analogWrite(pinOut, in); // Pass the value of "in" to the pin
  }
}
```

¡Y eso es! Ahora puede usar las capacidades PWM de Arduino para controlar aplicaciones que requieren señales analógicas, incluso cuando los requisitos de energía superan los límites de la placa.

#### PWM con un TLC5940

El TLC5940 es un elemento útil para tener cuando te quedas sin puertos PWM en el Arduino. Tiene 16 canales, cada uno controlable individualmente con 12 bits de resolución (0-4095). Una biblioteca existente está disponible en http://playground.arduino.cc/Learning/TLC5940. Es útil para controlar múltiples servos o LEDs RGB. Solo tenga en cuenta que los LED deben ser ánodo común para funcionar. Además, los chips son margaritables, lo que permite incluso más puertos PWM.

#### Ejemplo:

```
// Include the library
#include <Tlc5940.h>
void setup() {
    // Initialize
    Tlc.init();
    Tlc.clear();
}
unsigned int level = 0;
void loop() {
    // Set all 16 outputs to same value
    for (int i = 0; i < 16; i++) {
        Tlc.set(i, level);
    }
</pre>
```

```
level = (level + 1) % 4096;
// Tell the library to send the values to the chip
Tlc.update();
delay(10);
}
```

Lea PWM - Modulación de ancho de pulso en línea: https://riptutorial.com/es/arduino/topic/1658/pwm---modulacion-de-ancho-de-pulso

# Capítulo 22: Salida de audio

## Parámetros

| Parámetro | Detalles                                    |  |
|-----------|---------------------------------------------|--|
| altavoz   | Debe ser una salida a un altavoz analógico. |  |

## **Examples**

## Salidas de notas básicas

```
#define NOTE_C4 262 //From pitches.h file defined in [Arduino Tone Tutorial][1]
int Key = 2;
int KeyVal = 0;
byte speaker = 12;
void setup()
{
 pinMode(Key, INPUT); //Declare our key (button) as input
  pinMode(speaker, OUTPUT);
}
void loop()
{
 KeyVal = digitalRead(Key);
 if (KeyVal == HIGH) {
   tone(speaker, NOTE_C4); //Sends middle C tone out through analog speaker
  } else {
   noTone(speaker); //Ceases tone emitting from analog speaker
  }
  delay(100);
}
```

[1]: https://www.arduino.cc/en/Tutorial/toneMelody

Lea Salida de audio en línea: https://riptutorial.com/es/arduino/topic/2384/salida-de-audio

# Capítulo 23: Salida digital

## Sintaxis

• digitalWrite(pin, value)

## Examples

## Escribir a pin

## Ejemplo en Arduino.cc .

Lea Salida digital en línea: https://riptutorial.com/es/arduino/topic/2477/salida-digital

# Capítulo 24: Servo

## Introducción

Un Servo es un sistema cerrado que contiene un motor y algunos circuitos de soporte. El eje de un servo se puede girar a un ángulo fijo dentro de un arco utilizando una señal de control. Si la señal de control se mantiene, entonces el servo mantendrá su ángulo. Los servos se pueden controlar fácilmente con la biblioteca Arduino Servo.h.

## Sintaxis

- #include <Servo.h> // Incluir la biblioteca Servo
- Servo.attach (pin) // Adjuntar al servo en el pin. Devuelve un objeto Servo
- Servo.write (grados) // Grados para moverse a (0 180)
- Servo.read () // Obtiene la rotación actual del servo

## Examples

Mover el servo de ida y vuelta

```
#include <Servo.h>
Servo srv;
void setup() {
   srv.attach(9); // Attach to the servo on pin 9
}
```

Para usar un servo, primero debe llamar a la función attach(). Comienza a generar una señal PWM que controla un servo en un pin específico. En tableros que no sean Arduino Mega, el uso de la biblioteca Servo deshabilita la funcionalidad analogWrite () (PWM) en los pines 9 y 10, ya sea que haya un Servo en esos pines o no.

```
void loop() {
   Servo.write(90); // Move the servo to 90 degrees
   delay(1000); // Wait for it to move to it's new position
   Servo.write(0); // Move the servo to 0 degrees
   delay(1000); // Wait for it to move to it's new position
}
```

Tenga en cuenta que no está garantizado que el servo haya alcanzado la posición deseada, ni puede verificarlo desde el programa.

Lea Servo en línea: https://riptutorial.com/es/arduino/topic/4920/servo

# Capítulo 25: Usando Arduino con Atmel Studio 7

## Observaciones

# Preparar

- Descargue e instale Atmel Studio 7 desde aquí .
- Compra un depurador. Usted puede arreglárselas con un programador de ISP, pero si desea capacidades de depuración, que es una de las grandes ventajas de usar Atmel Studio, querrá un depurador. Recomiendo el ICE Atmel, ya que proporciona capacidades de depuración para los arduinos basados en AVR (como el Uno, pro mini, etc.) y los Arduinos basados en ARM, como el cero y el vencimiento. Si tiene un presupuesto limitado, puede obtenerlo sin el estuche de plástico y tener cuidado de no darle una sacudida eléctrica.

# Conexiones

• Para el Uno, use el cable ICSP de 6 pines . Enchufe un lado en el Uno como se muestra. Conecte el otro lado al puerto AVR del depurador.

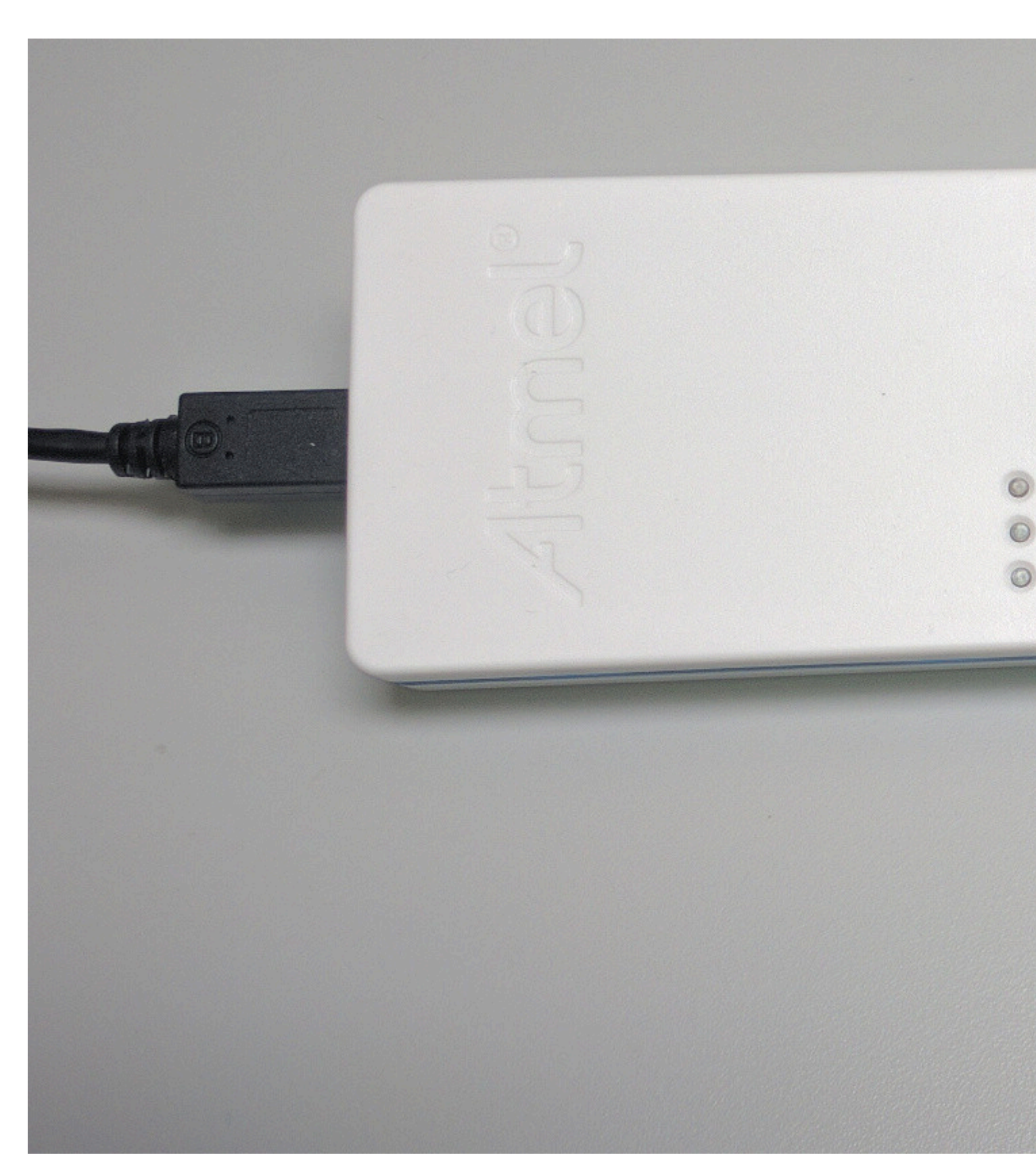

Para el Arduino Pro Mini, use el cable mini squid como se muestra, conectando de nuevo el otro lado del puerto AVR del depurador.

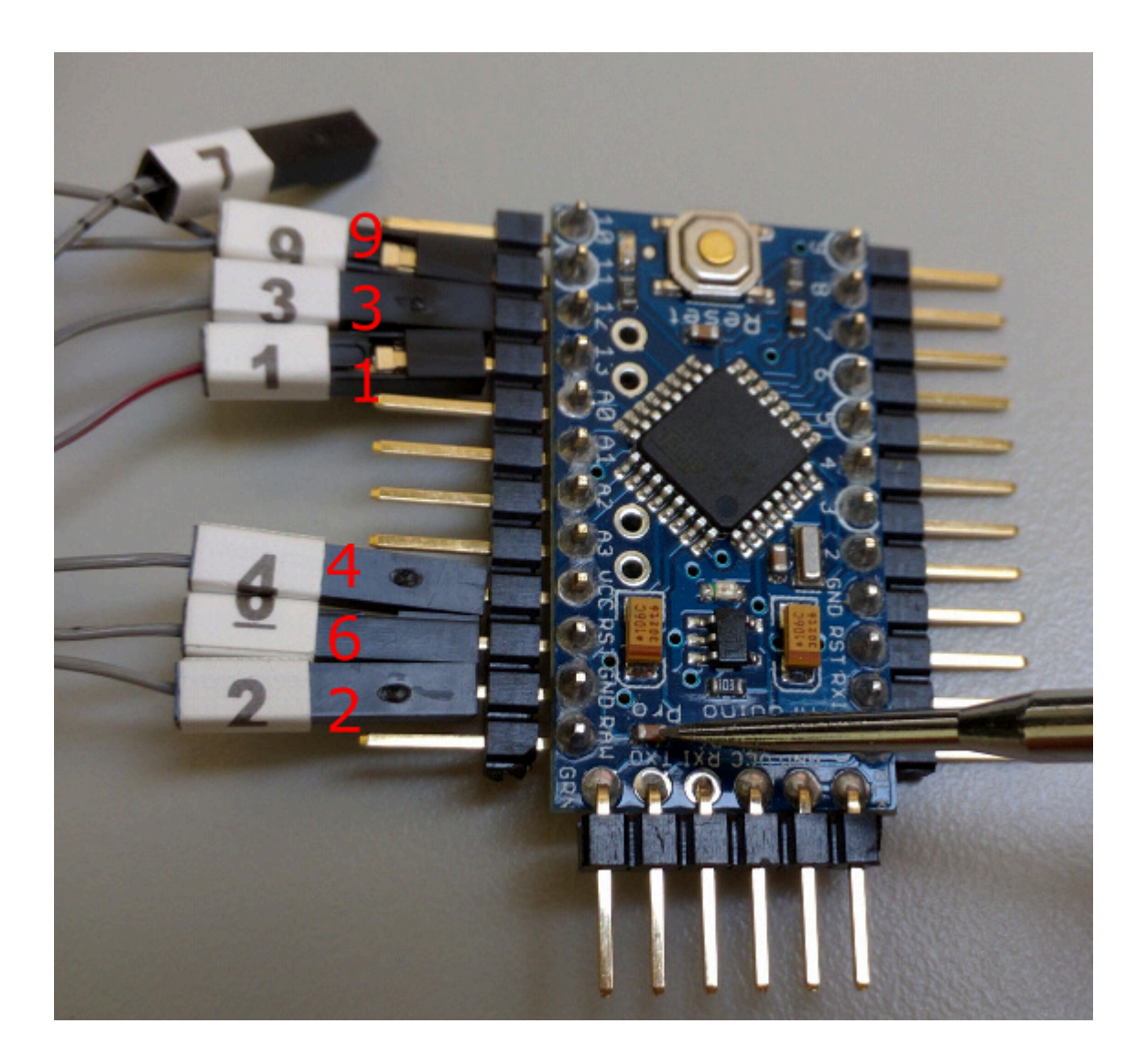

# **Consideraciones de depuración**

Para la depuración con el Uno, deberá cortar la traza Restablecer-habilitar (siempre puede volver a soldar para usar con el IDE de Arduino):

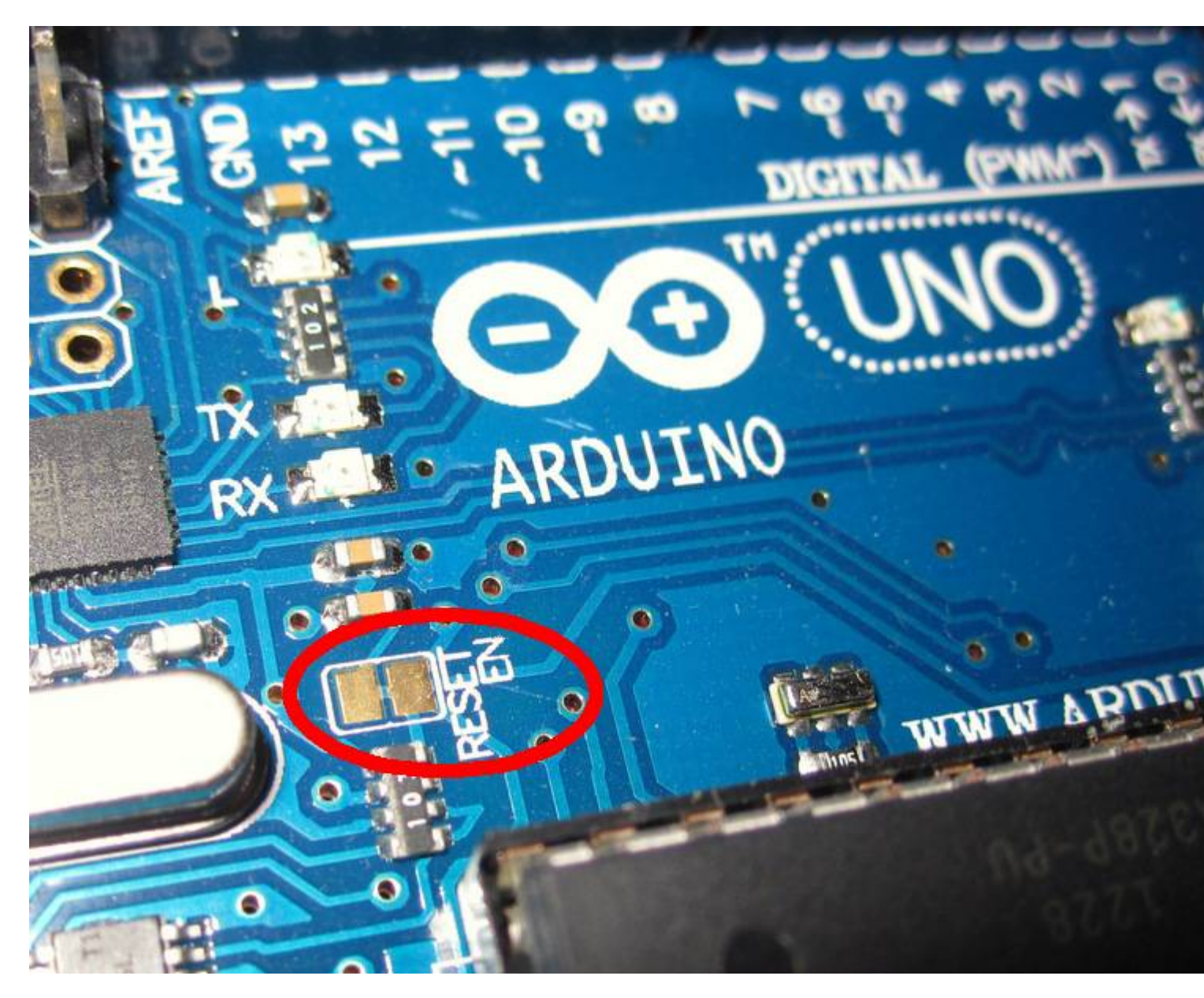

Con Pro Mini, si pretende conectar el puerto serie a su computadora con una tarjeta FTDI, no conecte la línea DTR, ya que interferirá con la interfaz de Debug de cables en serie (SWD) de Atmel. Simplemente conecto la alimentación, tierra, Tx y Rx como se muestra a continuación. Rx y Tx en Arduino van a Tx y Rx, respectivamente, en la placa FTDI. Algunas tarjetas FTDI están etiquetadas de manera diferente, por lo que si el puerto serie no funciona, intercambie Rx y Tx.

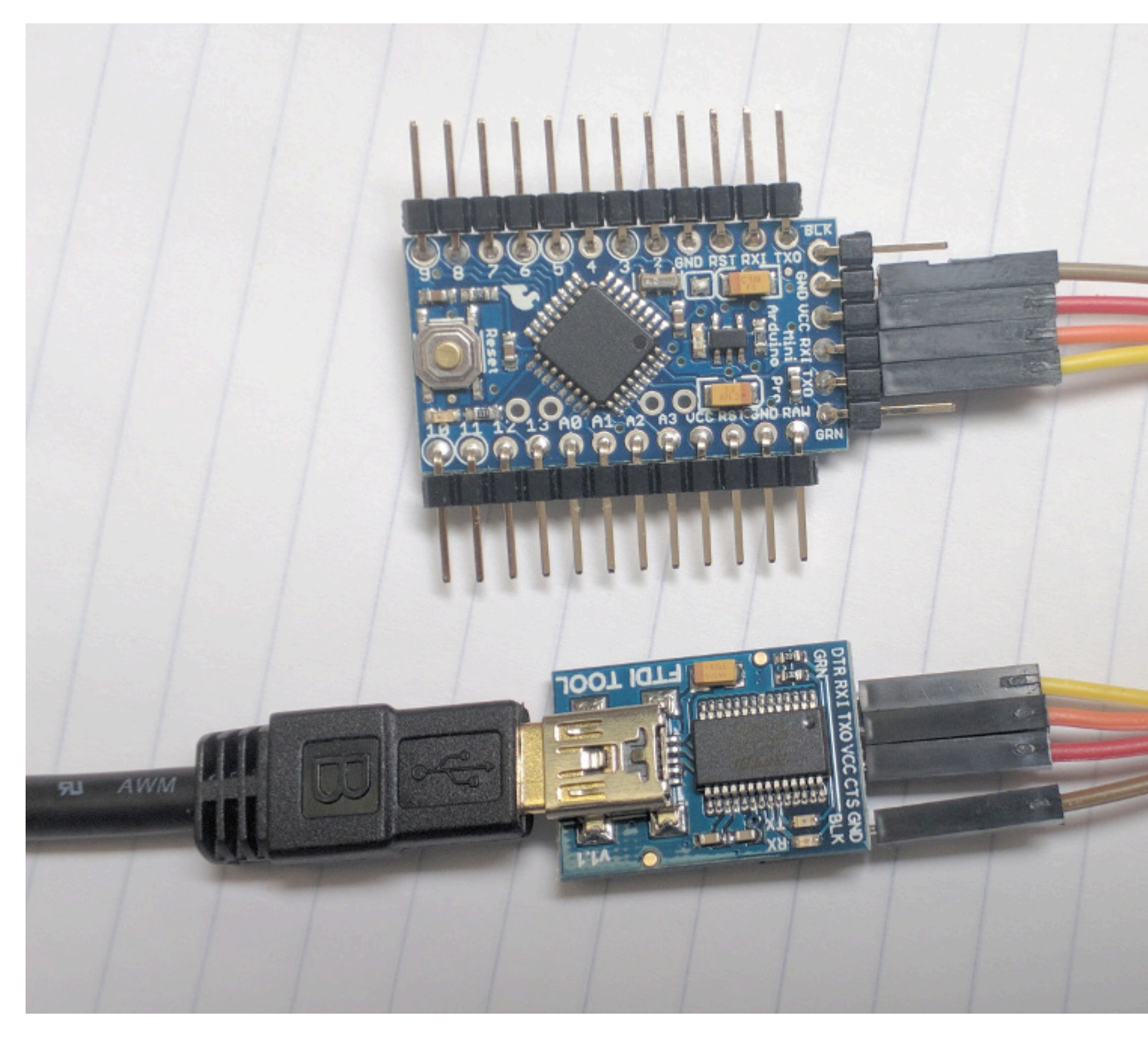

Deberá proporcionar alimentación al Arduino por separado, ya que el depurador no lo activará. Esto se puede hacer en el Pro Mini a través de la placa FTDI como se muestra arriba, o con un cable USB o adaptador de CA en el Uno.

# Configuración de software

Conecte Atmel ICE a su computadora, inicie Atmel Studio y ahora puede importar un proyecto Arduino existente.

En Atmel Studio, vaya a Archivo -> Nuevo -> Proyecto y seleccione "Crear proyecto desde el boceto de Arduino". Completa las opciones incluyendo menús y menús desplegables de dispositivos.

Vaya a Project -> yourProjectName Properties, haga clic en Tool, seleccione Atmel ICE en

debugger / programmer y debugWire en la interfaz. Ir a depuración -> Iniciar depuración y romper. Debería ver una advertencia y se le preguntará si desea configurar el fusible DWEN. Elija Aceptar, desenchufe el Arduino de la alimentación y vuelva a enchufarlo. Puede detener la depuración haciendo clic en el botón cuadrado rojo y comience haciendo clic en el botón triángulo verde. Para devolver el Arduino a un estado en el que se puede usar en el IDE de Arduino, mientras realiza la depuración, elija Depurar -> deshabilitar debugWIRE y cerrar.

Tenga en cuenta que cualquier función que agregue también debe incluir un prototipo de función (el bucle y la configuración no los necesitan). Puede ver los agregados de Atmel Studio en la parte superior del boceto si hubiera alguna función cuando importó su proyecto a Atmel Studio (consulte el ejemplo de código).

La compatibilidad con C ++ 11 está habilitada de forma predeterminada en Arduino 1.6.6 y superior. Esto proporciona más funciones de lenguaje C ++ y habilitarlo puede aumentar la compatibilidad con el sistema Arduinio. Para habilitar C ++ 11 en Atmel Studio 7, haga clic derecho en su archivo de proyecto, seleccione propiedades, haga clic en ToolChain a la izquierda, haga clic en Varios bajo AVR / GNU C ++ Compiler y ponga -std=c++11 en las otras banderas campo.

# Incluir bibliotecas en tu croquis.

Copie el archivo de la biblioteca .cpp en C:\Users\YourUserName\Documents\Atmel Studio\7.0\YourSolutionName\YourProjectName\ArduinoCore\src\core, luego, en Atmel Studio, abra la ventana del Explorador de soluciones, haga clic derecho en Arduino Core / src / carpeta central, elija agregar -> elemento existente y elija el archivo que agregó. Haga lo mismo con el archivo de biblioteca .h y la carpeta YourProjectName / Dependancies.

## Para agregar la ventana de terminal

Siempre puede tener el IDE de Android abierto y usar esa ventana Serial (solo seleccione el puerto serial correcto), sin embargo, para agregar una ventana Serial incorporada a Atmel Studio, vaya a Herramientas -> Extensiones y actualizaciones, haga clic en Descargas disponibles y busque Terminal de ventana o terminal para Atmel Studio e instalarlo. Una vez instalado, vaya a Ver -> Ventana de terminal.

# **Beneficios**

La programación de Arduino con un IDE moderado como Atmel Studio 7 le brinda numerosas ventajas sobre el IDE de Arduino, que incluyen depuración, autocompletado, salto a definición y declaración, navegación hacia adelante / hacia atrás, marcadores y opciones de refactorización, entre otros.

Puede configurar enlaces de teclas yendo a Herramientas -> Opciones -> Entorno -> Teclado. Algunos que realmente aceleran el desarrollo son:

- Edit.CommentSelection, Edit.UncommentSelection
- View.NavigateForward, View.NavigateBackward
- Edit.MoveSelectedLinesUp, Edit.MoveSelectedLinesDown
- Edit.GoToDefinition

## **Examples**

Ejemplo de boceto importado de Atmel Studio 7

Este es un ejemplo de cómo se ve un simple boceto de Arduino después de ser importado a Atmel Studio. Atmel Studio agregó las secciones generadas automáticamente en la parte superior. El resto es idéntico al código original de Arduino. Si expande el proyecto ArduinoCore que se creó y busca en la carpeta src -> core, encontrará main.cpp , el punto de entrada para el programa. Allí puede ver la llamada a la función de configuración de Arduino y un interminable bucle que llama a la función de bucle de Arduino una y otra vez.

```
/* Begining of Auto generated code by Atmel studio */
#include <Arduino.h>
/* End of auto generated code by Atmel studio */
// Beginning of Auto generated function prototypes by Atmel Studio
void printA();
// End of Auto generated function prototypes by Atmel Studio
void setup() {
    Serial.begin(9600);
  }
void loop() {
    printA();
}
void printA() {
    Serial.println("A");
}
```

Lea Usando Arduino con Atmel Studio 7 en línea: https://riptutorial.com/es/arduino/topic/2567/usando-arduino-con-atmel-studio-7

# Capítulo 26: Variables y tipos de datos

## Examples

**Crear variable** 

#### Para crear una variable:

variableType variableName;

#### Por ejemplo:

int a;

Para crear una variable e inicializarla:

variableType variableName = initialValue;

#### Por ejemplo:

int a = 2;

## Asignar valor a una variable

#### Si tiene una variable declarada anteriormente, puede asignarle algún valor:

Por ejemplo:

```
int a; // declared previously
a = 2;
```

#### O cambiar el valor:

```
int a = 3; // initalized previously
a = 2;
```

## **Tipos de variables**

- char : valor de carácter de 1 byte firmado
- byte : entero de 8 bits sin signo
- int : con signo de 16 bits (en tarjetas basadas en ATMEGA) o de 32 bits (en Arduino Due) entero
- unsigned int : sin signo de 16 bits (en tableros basados en ATMEGA) o de 32 bits (en Arduino Due) entero
- long : entero de 32 bits con signo

- unsigned long : sin signo entero de 32 bits
- float : número de coma flotante de 4 bytes
- double : número de coma flotante de 4 bytes (en placas basadas en ATMEGA) o de 8 bytes (en Arduino Due)

## Ejemplos:

```
char a = 'A';
char a = 65;
byte b = B10010;
int c = 2;
unsigned int d = 3;
long e = 186000L;
unsigned long f = millis(); // as an example
float g = 1.117;
double h = 1.117;
```

Lea Variables y tipos de datos en línea: https://riptutorial.com/es/arduino/topic/2565/variables-y-tipos-de-datos

# Creditos

| S.<br>No | Capítulos                                                                                  | Contributors                                                                                                    |
|----------|--------------------------------------------------------------------------------------------|----------------------------------------------------------------------------------------------------|
| 1        | Empezando con el<br>arduino                                                                | Abhishek Jain, Christoph, Community, Danny_ds, Doruk,<br>geek1011, gmuraleekrishna, H. Pauwelyn, jleung513, Martin<br>Carney, Mizole Ni, Shef, uruloke, Wolfgang |
| 2        | Almacenamiento de datos                                                                    | Danny_ds, robert                                                                                                    |
| 3        | Arduino IDE                                                                                | geek1011, Jeremy, jleung513, sohnryang, uruloke                                                                                                    |
| 4        | Biblioteca de cristal<br>líquido                                                           | Morgoth                                                                                                    |
| 5        | Bibliotecas                                                                                | Oscar Lundberg                                                                                                    |
| 6        | Bucles                                                                                     | datafiddler, Martin Carney, MikeCAT                                                                                                    |
| 7        | Cómo almacenar<br>variables en<br>EEPROM y usarlas<br>para<br>almacenamiento<br>permanente | AZ Vcience, Chris Combs, Danny_ds, Jeremy, Peter Mortensen<br>, RamenChef                                                                                        |
| 8        | Cómo Python se<br>integra con Arduino<br>Uno                                               | Danny_ds, Peter Mortensen, Stark Nguyen                                                                                                    |
| 9        | Comunicación<br>bluetooth                                                                  | Girish, Martin Carney                                                                                                    |
| 10       | Comunicación I2C                                                                           | Asaf                                                                                                    |
| 11       | Comunicación MIDI                                                                          | Rich Maes                                                                                                    |
| 12       | Comunicación serial                                                                        | blainedwards8, Danny_ds, geek1011, Leah, Martin Carney,<br>MikeS159, Morgoth, Nufail Achath, Peter Mortensen, uruloke                                            |
| 13       | Comunicación SPI                                                                           | Christoph                                                                                                    |
| 14       | Entradas analógicas                                                                        | Jake Lites, MikeS159, Ouss4, uruloke                                                                                                    |
| 15       | Entradas digitales                                                                         | Martin Carney, uruloke                                                                                                    |

| 16 | Funciones                             | datafiddler, Leah, MikeCAT                    |
|----|---------------------------------------|-----------------------------------------------|
| 17 | Gestión del tiempo                    | Christoph, Rei                                |
| 18 | Interrupciones                        | DavidJ, Martin Carney                         |
| 19 | Números al azar                       | Danny_ds, Javier Rizzo Aguirre, MikeCAT       |
| 20 | Pines de hardware                     | Jeremy, Martin Carney                         |
| 21 | PWM - Modulación<br>de ancho de pulso | Danny_ds, Johnny Mopp, JorgeGT, Martin Carney |
| 22 | Salida de audio                       | Jake Lites, MikeCAT                           |
| 23 | Salida digital                        | uruloke                                       |
| 24 | Servo                                 | geek1011, mactro, Morgoth                     |
| 25 | Usando Arduino con<br>Atmel Studio 7  | Danny_ds, Nate                                |
| 26 | Variables y tipos de<br>datos         | Leah, MikeCAT                                 |